Nº de documento: OPM-A3R-ES\_U-IVDR Fecha de revisión: 6 de marzo de 2025 (Rev. 00)

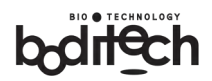

La información aquí comprendida se puede sujetar a cambios sin previo aviso. Boditech Med Inc. no se hace responsable de los errores u omisiones técnicos y editoriales constantes en el presente documento.

Además, cualquier malfuncionamiento de elementos como el conjunto del sensor óptico, la placa del sistema y la transmisión mecánica debe ser consultada y reparada por Boditech Med Inc. Cualquier operación no autorizada en elementos no sugeridos en este documento anulará la garantía existente.

Cualquier incidente grave que se haya producido en relación con este producto deberá comunicarse a Boditech Med Inc. y a su autoridad competente.

Para obtener asistencia técnica, diríjase a:

Servicios técnicos de Boditech Med Inc. Tel: +(82)-33-243-1400, E-mail: TS@boditech.co.kr

## Boditech Med Inc.

43, Geodudanji 1-gil, Dongnae-myeon, Chuncheon-si, Gang-won-do, 24398, Republic of Korea Tel: +(82)-33-243-1400 / Fax: +(82)-33-243-9373 www.boditech.co.kr

### EC REP Obelis s.a

Bd. Général Wahis 53, 1030 Brussels, Belgium Teléfono: +(32)-2-732-59-54 Fax: +(32)-2-732-60-03 E-Mail : mail@obelis.net

# CE

El contenido real de la pantalla puede variar dependiendo de las especificaciones y los requisitos del cliente.

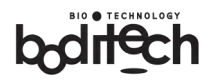

# Contenido

| 1.  | Advertencias generales y directrices importantes  | 3  |
|-----|---------------------------------------------------|----|
| 2.  | Principio de funcionamiento                       | 8  |
| 3.  | Contenido del embalaje                            | 9  |
| 4.  | Especificaciones técnicas                         | 11 |
| 5.  | Elementos funcionales y operativos                | 12 |
| 6.  | Instalación                                       | 14 |
| 7.  | Realización de pruebas                            | 18 |
| 8.  | Control de calidad del sistema y gestión de datos | 30 |
| 9.  | Configuración del sistema                         | 41 |
| 10. | Solución de problemas                             | 67 |
| 11. | Mantenimiento, revisión y eliminación             | 71 |
| 12. | Consideraciones de ciberseguridad                 | 75 |
| 13. | Garantía                                          | 76 |

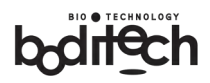

## **1.** Advertencias generales y directrices importantes

## Símbolos gráficos

La siguiente lista describe los símbolos utilizados en el manual de instrucciones, en las etiquetas del producto, en las cajas de embalaje y en las distintas marcas disponibles en el diseño del embalaje.

| Símbolo | Descripción                                                                                                    |
|---------|----------------------------------------------------------------------------------------------------|
|         | Fabricante                                                                                                    |
| $\sim$  | Fecha de fabricación                                                                                                    |
| EC REP  | Representante autorizado en la Comunidad Europea/Unión Europea                                                                                                    |
| CE      | Marcado de conformidad CE                                                                                                    |
| IVD     | Para uso diagnóstico <i>in vitro</i>                                                                                                    |
| REF     | Número de catálogo                                                                                                    |
| SN      | Número de serie                                                                                                    |
|         | <b>Peligro biológico</b><br>Para advertir de un peligro biológico. Tomar precauciones para evitar<br>la exposición a un peligro biológico.                                                                                                    |
| 8       | <b>Riesgos biológicos</b><br>Para indicar una referencia a sustancias que pueden ser peligrosas<br>para el hombre, los animales, las plantas o el medio ambiente en<br>función de su actividad biológica (por ejemplo, contener un virus).                                                                                                    |
| Ŵ       | <ul> <li>Precaución</li> <li>Este símbolo es esencialmente un símbolo de seguridad y debe<br/>utilizarse para resaltar el hecho de que hay advertencias o<br/>precauciones específicas asociadas con el dispositivo, que no se<br/>encuentran de otra manera en la etiqueta. El símbolo "Precaución" se<br/>sigue utilizando en momentos con el significado de "Precaución,<br/>consulte las instrucciones de uso".</li> </ul> |

## Nº de documento: OPM-A3R-ES\_U-IVDR Fecha de revisión: 6 de marzo de 2025 (Rev. 00)

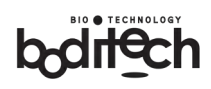

| Danger       | Situación peligrosa que, de no evitarse, podría provocar lesiones al<br>operador o a otras personas (por ejemplo, descarga eléctrica o<br>exposición a los rayos UV). |  |  |  |
|--------------|----------------------------------------------------------------------------------------------------|--|--|--|
|              | <b>Radiación LÁSER</b><br>No mire fijamente al haz de luz.                                                                                                    |  |  |  |
| ĺ            | Consultar las instrucciones de uso                                                                                                    |  |  |  |
| X            | Recogida selectiva de aparatos eléctricos y electrónicos                                                                                                    |  |  |  |
| • <b>{</b> - | Conexión USB/memoria                                                                                                    |  |  |  |
| ł            | Limitación de temperatura                                                                                                    |  |  |  |
| )))          | Limitación de la humedad                                                                                                    |  |  |  |
|              | Corriente continua                                                                                                    |  |  |  |
| $\sim$       | Corriente alterna                                                                                                    |  |  |  |
|              | Encendido (Power)                                                                                                    |  |  |  |
| $\bigcirc$   | Apagado (Power)                                                                                                    |  |  |  |
|              | Importador                                                                                                    |  |  |  |
|              | Distribuidor                                                                                                    |  |  |  |
|              | El dispositivo no aplica a pacientes no cercanos                                                                                                    |  |  |  |
|              | El dispositivo no aplicar para autodiagnóstico                                                                                                    |  |  |  |

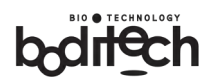

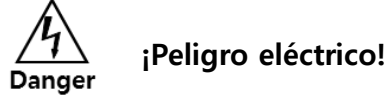

Si maneja el analizador de una forma no recomendada en esta guía, puede sufrir descargas eléctricas, quemaduras, incendios u otros peligros. Para reducir estos riesgos, siga las instrucciones que se indican a continuación:

- Utilice únicamente el cable de alimentación suministrado con el analizador.
- El analizador no tiene piezas que el usuario pueda reparar. No desmonte nunca el analizador.
- No exponga el analizador al agua o a líquidos en ninguna circunstancia.
- En caso de limpieza, limpie el portacartuchos y el exterior con un paño suave. Desconecte previamente el cable de alimentación.
- Si debe almacenarse el analizador durante un período prolongado, desconecte el cable de alimentación.

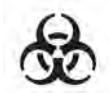

## Riesgo biológico

Las muestras de pacientes y los cartuchos usados deben tratarse como sustancias potencialmente infecciosas. Para reducir el riesgo biológico, siga estas instrucciones:

- Los cartuchos usados deben eliminarse de acuerdo con la normativa local/regional.
- Al final de su vida útil, podrá enviar de nuevo el analizador a Boditech Med Inc. para su respectiva reciclaje o eliminación adecuada. Alternativamente, debe desecharse de acuerdo con la normativa local pertinente.

### Eliminar el riesgo biológico de acuerdo con la reglamentación local.

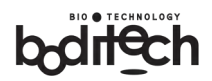

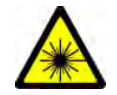

## Radiación láser

Dado que el analizador tiene un módulo láser incorporado, la emisión de radiación láser puede causar un riesgo; para reducir este riesgo, por favor, siga las siguientes instrucciones:

- No modifique ni desmonte nunca el analizador. Esto podría provocar una fuga de la radiación láser.
- En condiciones normales de uso, no se requiere protección especial para los ojos: la emisión láser está protegida contra la radiación hacia el exterior.
- No mire hacia dentro del sistema durante la operación con ninguna herramienta de imagen: la emisión láser dispersa puede dirigirse a través de la óptica, lo que puede provocar daños físicos.
- La carcasa exterior del analizador protege al usuario de la radiación láser dispersa. No abra la carcasa.
- Sólo el fabricante puede ajustar la potencia del láser.

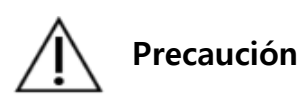

Para reducir posibles daños en el sistema, siga las instrucciones que se indican a continuación:

### El incumplimiento de las instrucciones dadas podría anular la garantía.

- Utilizar en un entorno limpio y sin polvo.
- No exponga el analizador a una humedad excesiva ni a altas temperaturas.
- No coloque ningún objeto sobre el analizador.
- No utilice ningún otro producto que no sea el previsto para el analizador.
- Las aberturas del analizador deben estar libres de objetos extraños.
- Cuando transporte o almacene el analizador, manténgalo seco con el rango de temperatura de -20~60°C.

Fecha de revisión: 6 de marzo de 2025 (Rev. 00)

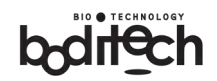

#### Precauciones para la realización de pruebas:

#### El incumplimiento de estas precauciones puede producir valores falsos.

- Asegúrese de que el analizador se encuentra en el entorno adecuado.
- Las pruebas deben realizarse a 15~35°C.
- Los cartuchos de prueba deben conservarse en las condiciones de almacenamiento recomendadas. No utilice cartuchos caducados.
- Compruebe que los números de lote del cartucho y del chip de identificación coinciden.
- Mantenga el cartucho a temperatura ambiente durante 30 minutos o más antes de utilizarlo.
- Retire el cartucho de prueba de la bolsa sólo cuando esté preparado para aplicar la muestra.
- Antes de realizar la prueba, lea atentamente las instrucciones adjuntas y realice la prueba siguiendo las instrucciones.

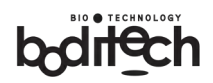

## 2. Principio de funcionamiento

## **Finalidades previstas**

AFIAS-3 es un analizador diseñado para su uso junto con kits de inmunoensayo de fluorescencia (FIA) para mediciones cuantitativas, semicuantitativas y cualitativas de diversos analitos. Para uso exclusivo en diagnóstico *in vitro*.

## Usuario previsto

El analizador debe ser manejado por profesionales sanitarios y/o profesionales de laboratorio habilitados.

## Principio

- (1) El analizador lee las señales de los cartuchos de inmunoensayo de flujo lateral de Boditech Med Inc.
- (2) El analizador utiliza un láser de diodo semiconductor para producir fluorescencia.
- (3) El analizador convierte la señal en la concentración del analito.
- (4) El resultado puede visualizarse, imprimirse y/o cargarse en un sistema host conectado.

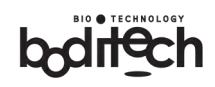

## 3. Contenido del embalaje

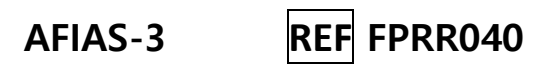

## Verificación de contenidos

El analizador y los accesorios se suministran en un solo embalaje. Para utilizar correctamente el producto, el usuario debe conocer bien los componentes y la terminología.

Compruebe que el paquete incluye los siguientes componentes: Si falta alguno, llame a nuestro representante de atención al cliente al +(82)- 33-243-1400 o a su distribuidor local.

|         | AFIAS-3                                                                                            | 1 EA    |  |
|---------|----------------------------------------------------------------------------------------------------|---------|--|
| AFIAS-3 | Manual de instrucciones                                                                            | 1 EA    |  |
|         | Cartucho de comprobación<br>del sistema y chip de<br>identificación de<br>comprobación del sistema | 1 juego |  |
|         | Código de potencia                                                                                 | 1 EA    |  |
|         | Papel para impresora<br>térmica<br>(Se puede solicitar papel<br>adicional)                         | 1 EA    |  |

bditech

|   | Lector de códigos de<br>barras | 1 EA |
|---|--------------------------------|------|
| T | Tarjeta SD                     | 1 EA |
|   | Llave M3                       | 1 EA |

## **Contenidos opcionales**

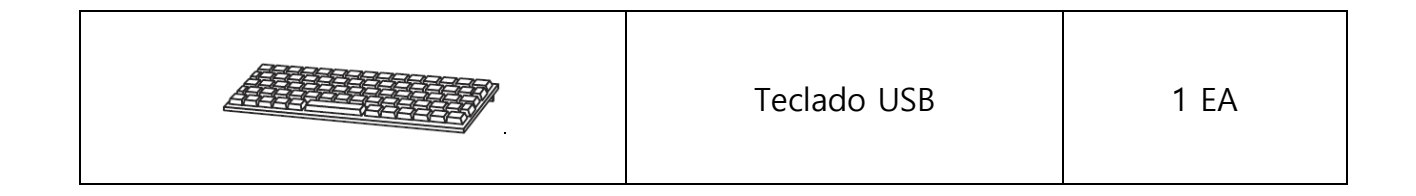

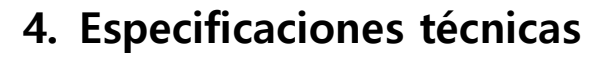

## **Especificaciones exteriores**

|     | Dimensiones                 | 276 mm (ancho) x 365 mm (fondo) x 313 mm (alto)          |  |  |  |
|-----|-----------------------------|----------------------------------------------------------|--|--|--|
|     | Peso                        | 9,3 kg                                                   |  |  |  |
|     | Potencia                    | 100-240 V CA, 50 / 60 Hz, 2,5-1,0 A                      |  |  |  |
|     | Salida de datos             | LCD / Impresora interna / Puerto RS-232                  |  |  |  |
| Req | Requisitos medioambientales |                                                          |  |  |  |
|     | Temperatura de              |                                                          |  |  |  |
|     | funcionamiento              | 15 ~ 35 C (59 ~ 95 F)                                    |  |  |  |
|     | Temperatura de              |                                                          |  |  |  |
|     | almacenamiento              | $-20 \sim 60 \text{ C} (-4 \sim 140 \text{ F})$          |  |  |  |
|     | Humedad                     | 10 ~ 70 %                                                |  |  |  |
|     |                             | Superficie horizontal plana, seca y limpia.              |  |  |  |
|     | Entorno                     | Evite la luz solar directa, las vibraciones y los campos |  |  |  |
|     |                             | electromagnéticos intensos.                              |  |  |  |
|     |                             |                                                          |  |  |  |

#### Sistema óptico

| Fuente de luz | Diodo láser                                   |
|---------------|-----------------------------------------------|
|               | Longitud de onda nominal de radiación: 635 nm |
|               | Potencia máxima: menos de 1 mW                |
| Detector      | Fotodiodo                                     |
|               |                                               |

## **Otras especificaciones**

| Interfaz   | 3 puertos USB                             |
|------------|-------------------------------------------|
|            | LAN 1 puerto                              |
|            | Ranura para tarjetas SD 1 puerto          |
|            | Puerto mini USB 1                         |
|            | LCD / Impresora integrada / Puerto RS-232 |
| 🛛 Pantalla | TFT LCD (pantalla táctil)                 |
|            |                                           |

El analizador cumple los requisitos de compatibilidad electromagnética según la norma EN IEC 61326-2-6.

El analizador cumple los requisitos de seguridad según las normas EN 61010-1 y EN 61010-2-101.

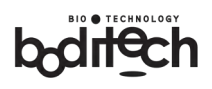

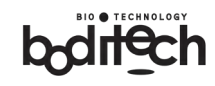

## 5. Elementos funcionales y operativos

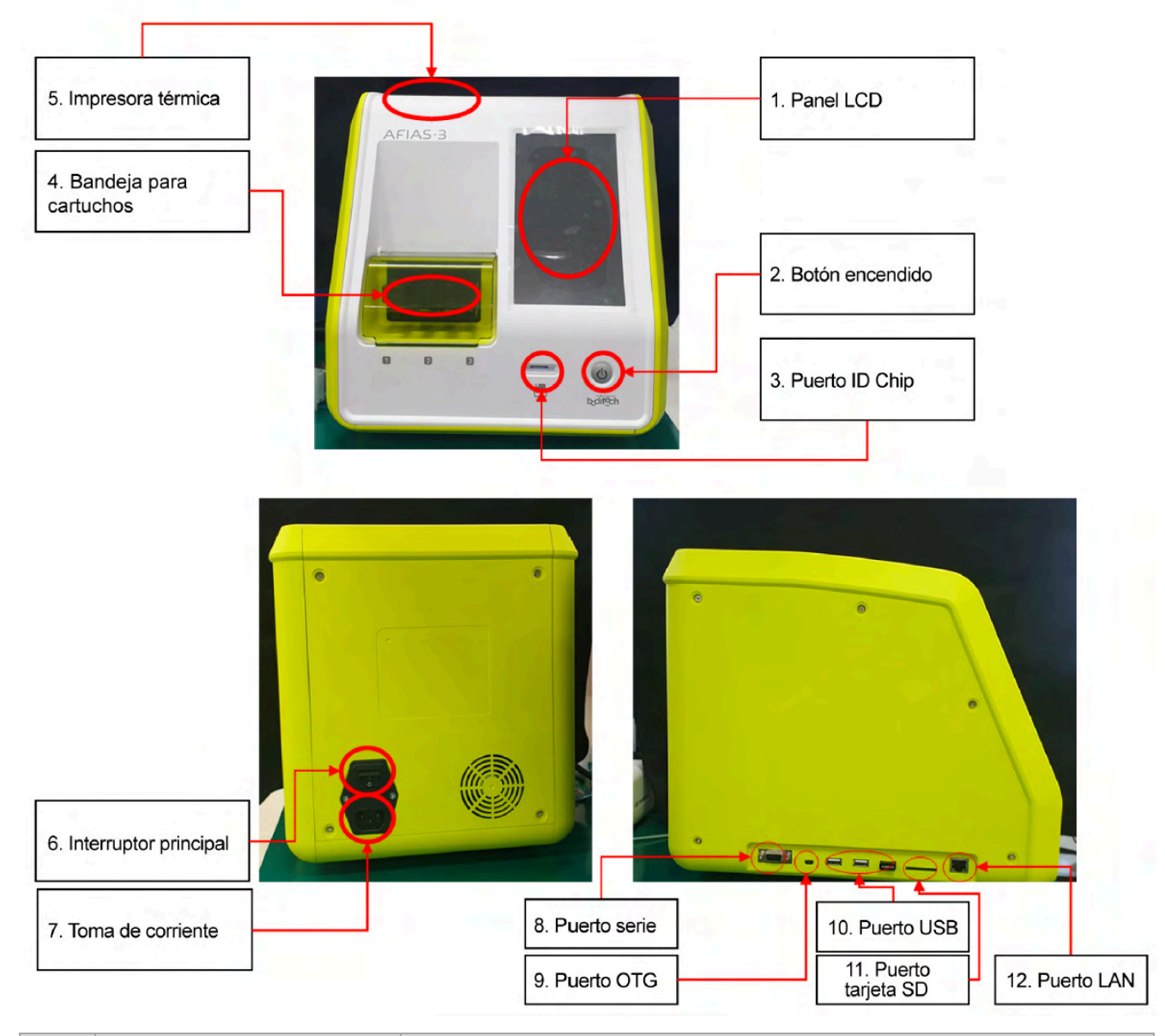

| No. | Nombre de la pieza    | Función                                                      |  |
|-----|-----------------------|--------------------------------------------------------------|--|
|     |                       | Para introducir toda la información relativa a la prueba.    |  |
| Ū   |                       | Presenta el resultado de la prueba y alertas de mensajes.    |  |
|     | Botán do ancondido    | Botón de encendido de fácil acceso. El interruptor principal |  |
| 2   | boton de encendido    | se ubica en la parte trasera.                                |  |
|     | Puerto para chip de   | Duarta para chia da idantificación                           |  |
| 3   | identificación        | Puerto para chip de identificación.                          |  |
|     |                       | Puede contener un máximo de 3 cartuchos.                     |  |
| 4   | Puerto para cartuchos | ※ Hay una estación de puntas extra (introducir puntas        |  |
|     |                       | adicionales para las pruebas.)                               |  |
| (5) | Impresora térmica     | Imprimir el resultado de la prueba                           |  |
| 6   | Interruptor principal | Interruptor principal                                        |  |

Nº de documento: OPM-A3R-ES\_U-IVDR

Fecha de revisión: 6 de marzo de 2025 (Rev. 00)

| 7  | Toma de corriente      | Puerto de conexión del código de alimentación                |
|----|------------------------|--------------------------------------------------------------|
| 8  | Puerto serie           | Para la conexión a un ordenador central.                     |
| 9  | Puerto OTG             | Para uso interno en la fábrica                               |
| 10 | Puerto USB             | Interfaz para periféricos: lector de códigos de barras, etc. |
| 11 | Puerto para tarjeta SD | Para almacenar datos y actualizar el software                |
| 12 | Puerto LAN             | Puerto Ethernet para el analizador                           |

## Tecla de función

|           | Si pulsa este botón momentáneamente, el analizador entrará/saldrá  |
|-----------|--------------------------------------------------------------------|
|           | del "Modo reposo" y la pantalla LCD se apagará/encenderá. Si pulsa |
| Botón de  | este botón durante más de 4 segundos, aparecerá la ventana         |
| encendido | emergente "Apagar". Para apagar el analizador, pulse "OK".         |

b<sub>d</sub>rech

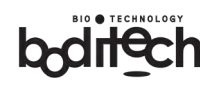

## 6. Instalación

Antes de realizar pruebas, lea las advertencias y precauciones constantes de la sección 1 de este manual.

## 1) Alimentación de energía

Consulte la sección 4. Especificaciones técnicas para ajustar el analizador.

#### 2) Entorno operativo

Consulte la sección 4. Especificaciones técnicas para ajustar el analizador.

## 3) Procedimiento de instalación:

Retire las piezas del embalaje y compruebe si presentan daños físicos o si faltan piezas.

Una unidad crítica dentro del lector viene atornillada para protegerlo durante el transporte, debe remover el tornillo.

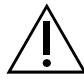

De lo contrario, se producirán graves averías que impedirán su correcto funcionamiento.

Siga los siguientes pasos para remover el tornillo

① Localice la llave M3 (incluida en el paquete)

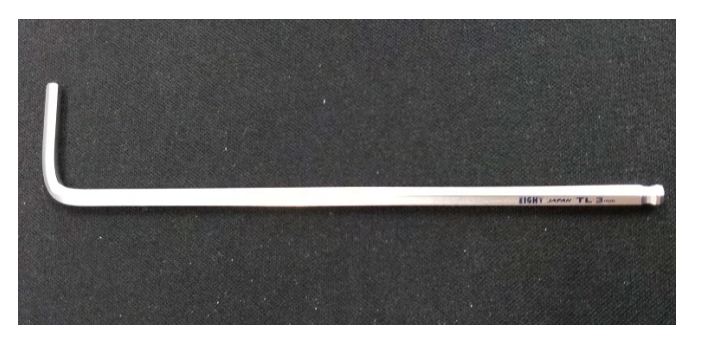

Fecha de revisión: 6 de marzo de 2025 (Rev. 00)

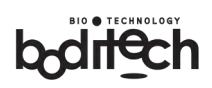

- ② Localice el orificio en la placa de la cubierta izquierda del analizador como se enseña.
- ③ Introduzca la llave en el orificio y gire en sentido antihorario para extraer el tornillo.

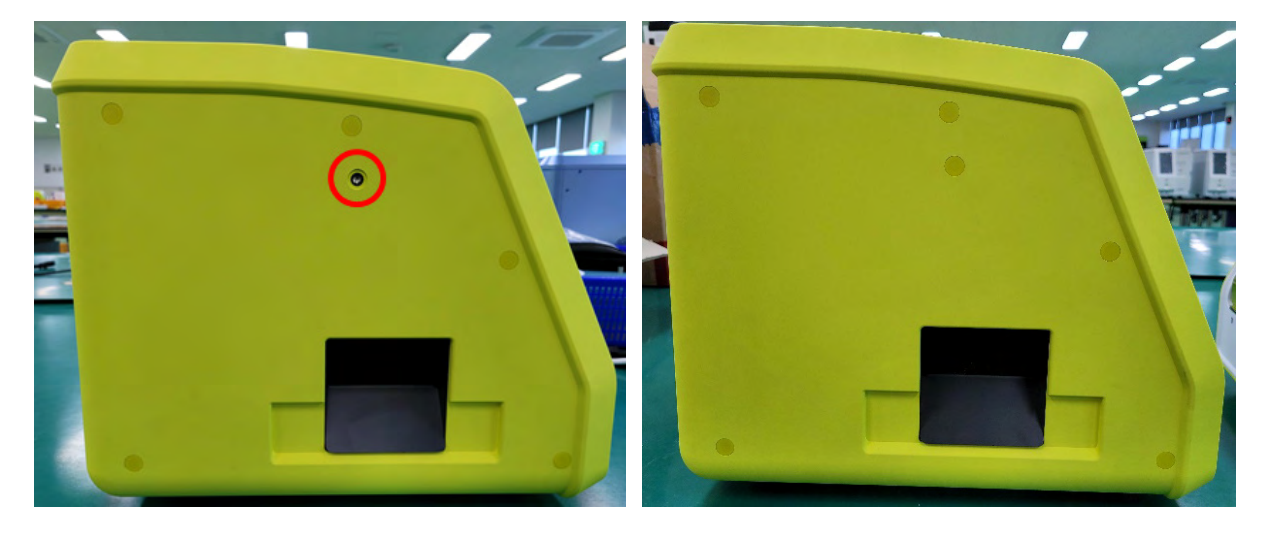

- (4) Conecte el cable de alimentación al conector de alimentación, ubicado en la parte posterior del analizador.
- (5) Enchúfelo a la toma de corriente y encienda el interruptor de encendido situado en la parte trasera.

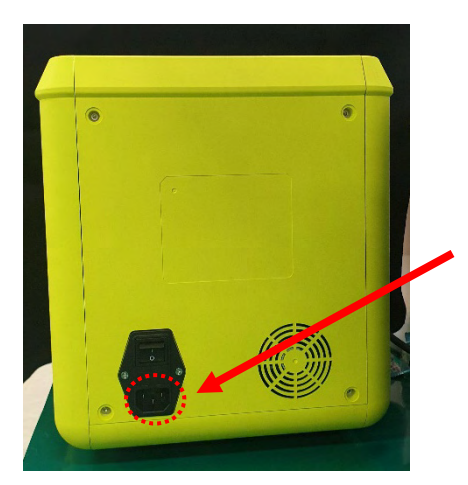

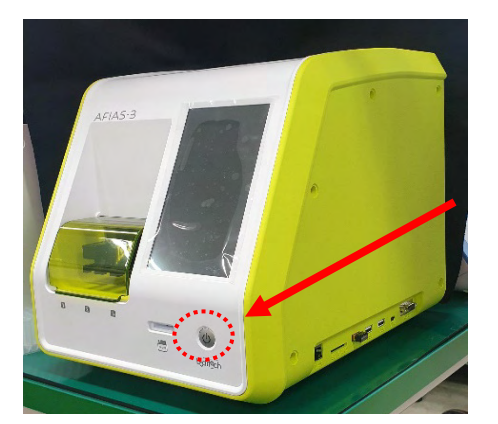

N° de documento: OPM-A3R-ES\_U-IVDR

Fecha de revisión: 6 de marzo de 2025 (Rev. 00)

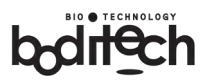

6 El analizador se somete a una serie de secuencias de arranque, incluidos los pasos de autocomprobación.

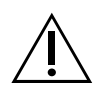

El sistema tarda unos 10 segundos en presentar respuestas visuales en la pantalla.

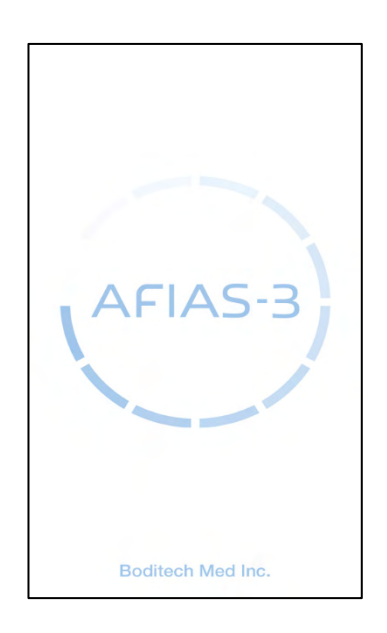

 ⑦ Tras completar la autocomprobación, surge la pantalla de inicio de sesión. Por defecto, la contraseña viene configurada de fábrica como "0000".

#### Nº de documento: OPM-A3R-ES\_U-IVDR

Fecha de revisión: 6 de marzo de 2025 (Rev. 00)

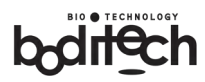

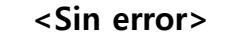

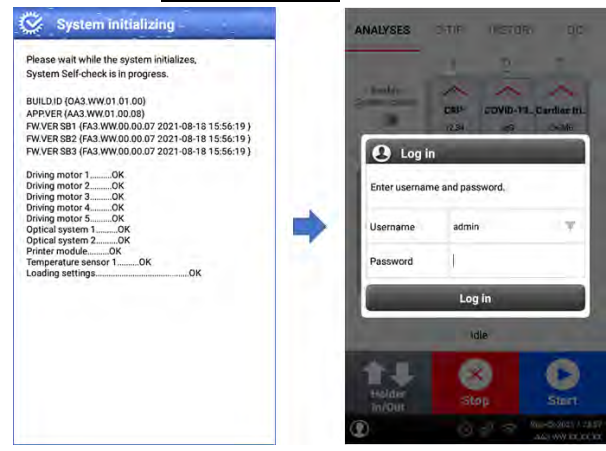

#### <Error menor>: Función de prueba de uso disponible

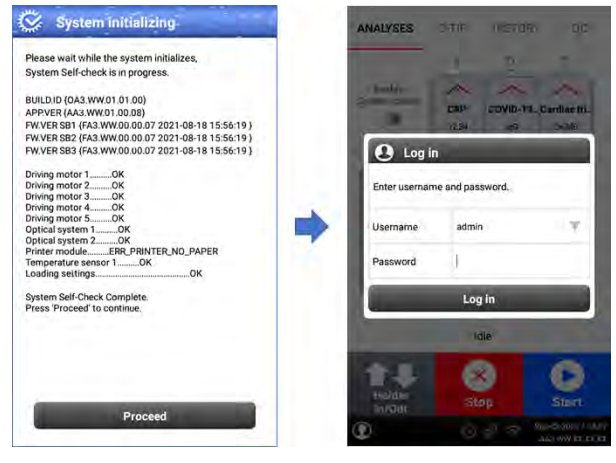

#### <Error crítico>: No disponible utilizar función de prueba

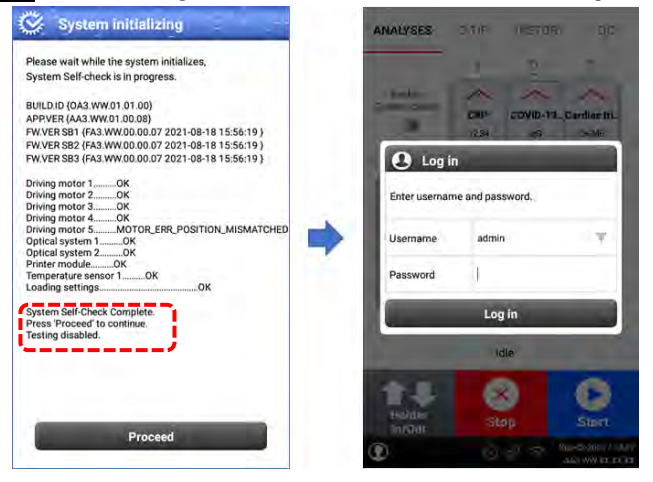

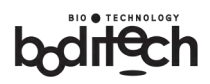

## 7. Realización de pruebas

- Antes de realizar las pruebas, lea atentamente el folleto del cartucho.
- Compruebe que los números de lote de los cartuchos de prueba y el chip de identificación coinciden.
- Los cartuchos y Boditech Control(s) deben almacenarse en las condiciones de almacenamiento exigidas por el proveedor.
- No utilice cartuchos caducados.
- Si la prueba finaliza repentinamente o se produce un error, se enseñará el código de error correspondiente.
- Para más información sobre las causas y soluciones, consulte la sección
  10, Solución de problemas.

## 1) Preparación de la prueba:

- Para realizar las pruebas, tenga preparado lo siguiente.
- Chip de identificación XXX
- Cartucho XXX
- Muestra del paciente o Boditech XXX Control(es)

(Nota: XXX se refiere al nombre del marcador a probar. Cartucho PCT, por ejemplo)

- El analizador puede realizar hasta 3 pruebas del mismo marcador o de marcadores diferentes (hasta 3 tipos) al mismo tiempo.
- Antes de extraer el cartucho de la bolsa, compruebe que los números de lote de los cartuchos de prueba y el chip de identificación coinciden.
- Deje las muestras de los pacientes, los controles y los cartuchos a temperatura ambiente durante 30 minutos o más.

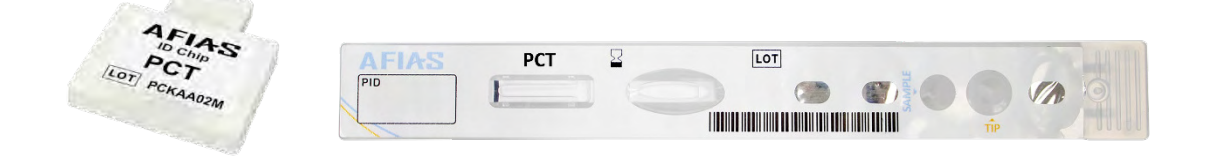

Fecha de revisión: 6 de marzo de 2025 (Rev. 00)

## 2) Inicio de sesión / introducción de la información requerida:

- (1) Como se indica en la sección 6, el analizador presenta la ventana de inicio de sesión.
- (2) Seleccione un nombre de usuario e introduzca una contraseña.
  - ① El nombre de usuario y la contraseña iniciales son "Admin" y "0000".
  - ② El usuario Admin puede cambiar la contraseña de "Administrador" y añadir otros usuarios. Para más información, consulte el apartado 9-2) "Gestión de usuarios".
  - 3 Tras el inicio de sesión, surge el menú principal.
- (3) A continuación, se describe cada una de las funciones del menú principal:

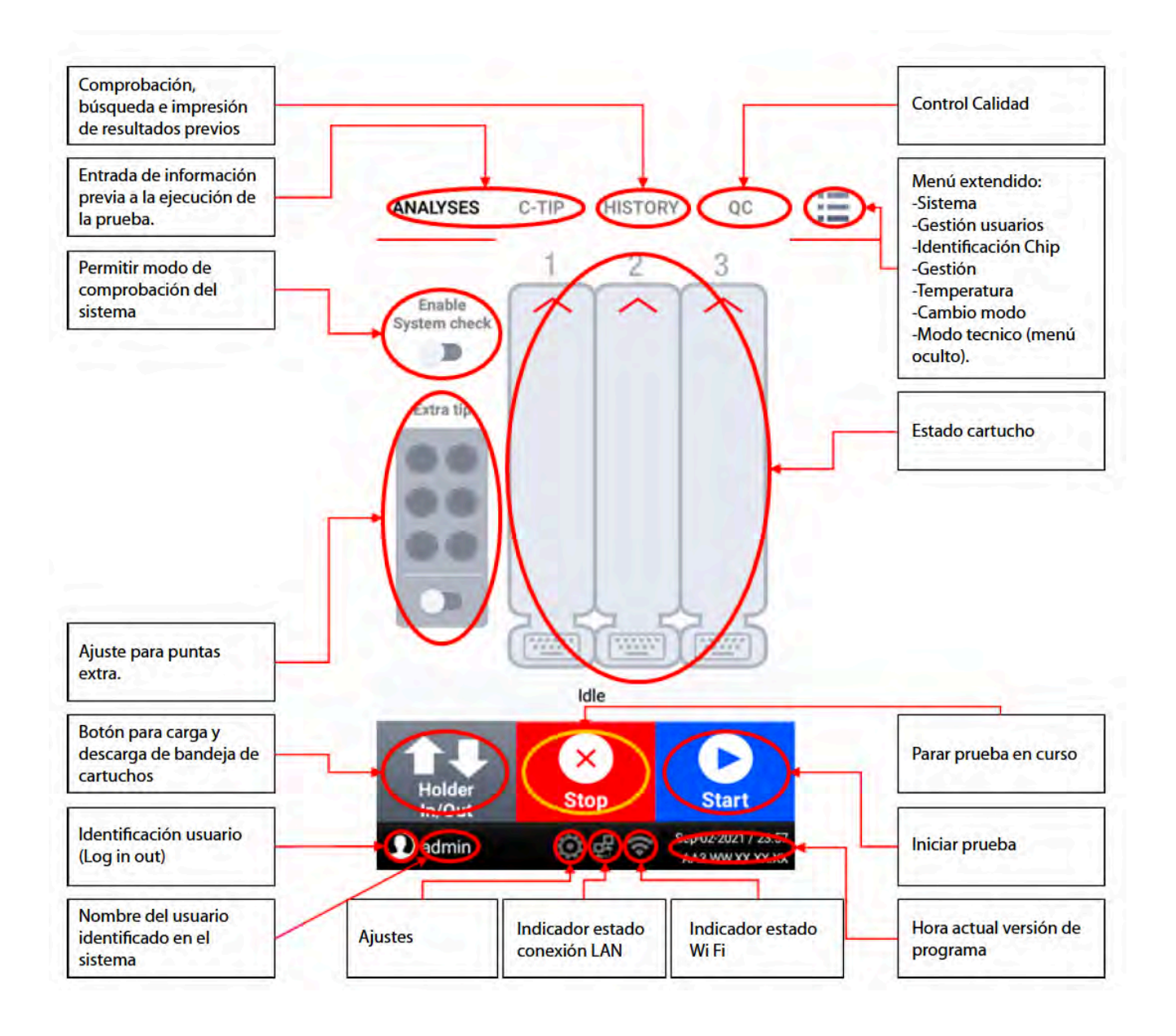

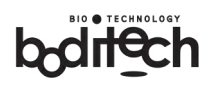

## 3) Introduzca la información de la prueba

|   |                                                                                                    | ANALYSES                                                                                                    | C-TIP                                                                                                    | HISTORY                                                                                                    | QC                                           |
|---|----------------------------------------------------------------------------------------------------|----------------------------------------------------------------------------------------------------|----------------------------------------------------------------------------------------------------|----------------------------------------------------------------------------------------------------|----------------------------------------------|
| 1 | <ul> <li>Modo general (General mode)</li> <li>Pulse la sección que se enseña con un círculo<br/>de puntos rojos a la derecha para introducir el<br/>ID del paciente y seleccionar un tipo de<br/>muestra.</li> </ul>                                                                                                    | Enable<br>System check                                                                                                    |                                                                                                    | 2<br>June                                                                                                    | 3                                            |
|   |                                                                                                    | Holder<br>In/Out                                                                                                    | Ste                                                                                                    | く<br>op<br>出令 <sup>Set</sup>                                                                                      | Start<br>p-02-2021 / 23:57<br>A3.WW.XX.XX.XX |
| 2 | <ul> <li>Introduzca el ID del paciente con el teclado de<br/>la pantalla LCD. También puede introducir el ID<br/>del paciente con un teclado USB si está<br/>conectado.</li> <li>Seleccione un tipo de muestra pulsando la<br/>pestaña correspondiente.</li> <li>Pulse "Aplicar" (Apply) para confirmar la<br/>información proporcionada.</li> </ul>                                                                                                    | q <sup>1</sup> w <sup>2</sup> e <sup>3</sup><br>a s c<br>2123 ,                                                                                                    | 1 informa<br>wan<br>o<br>e<br>e<br>c<br>r<br>t<br>t<br>t<br>t<br>t<br>t<br>t<br>t<br>t<br>t<br>t<br>t<br>t<br>t<br>t<br>t<br>t<br>t | ation<br>g<br>Whole blood<br>Serum/plass<br>Others<br>Set Ca<br>y <sup>6</sup> u <sup>7</sup> i<br>g h j<br>y b n | ancel                                        |
| 3 | <ul> <li>Pulse "Start" para iniciar una prueba.</li> <li>Surgirá una nueva ventana. Compruebe y confirme la identificación del paciente y el tipo de muestra para cada prueba que desee realizar.</li> <li>Prepare el cartucho de prueba siguiendo los pasos que se indican en la siguiente sección. Si está listo, pulse el icono "Confirmar inicio" (Confirm start).</li> <li>Para cancelar la prueba, pulse "Cancelar inicio" (Cancel start).</li> </ul> | ANALYSES<br>Enable<br>System check<br>Confirm for<br>CH-1 w<br>CH-2 ki<br>CH-3 le<br>CH-3 le<br>CH-3 le<br>CH-3 le<br>CH-3 le<br>CH-3 le<br>CH-3 le<br>CH-4 le<br>CH-4 | C-TIP<br>1<br>annel Info<br>dlowing info<br>ang<br>im<br>e                                                                          | HISTORY 2 ormation ormation Genuny Seruny Seruny Genu                                                             | QC<br>3<br>plasma<br>plasma<br>plasma<br>et  |

Fecha de revisión: 6 de marzo de 2025 (Rev. 00)

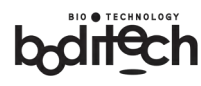

|     | ✓ Modo C-Tip (C-tip mode)                                                                                                    |                                                                                                    |
|-----|----------------------------------------------------------------------------------------------------|----------------------------------------------------------------------------------------------------|
| (4) | <ul> <li>Inserte un cartucho de prueba en una ranura y</li> </ul>                                                                                                    | ANALYSES C-TIP HISTORY QC                                                                                                    |
|     | un chip de identificación en el puerto de chip                                                                                                    |                                                                                                    |
|     | de identificación.                                                                                                    | Extra tip                                                                                                    |
|     | <ul> <li>Inserte una punta en C cargada de muestra en</li> </ul>                                                                                                    | ••                                                                                                    |
|     | el orificio de la punta.                                                                                                    | ••                                                                                                    |
|     | Pulse "Start" para introducir la información del                                                                                                    |                                                                                                    |
|     | paciente.                                                                                                    | Start Start Start                                                                                                    |
|     | Nota. El botón "Inicio" (Start) de la parte inferior                                                                                                    |                                                                                                    |
|     | derecha de la pantalla se desactiva cuando se                                                                                                    | Holder<br>In/Out Stop Start                                                                                                    |
|     | selecciona el modo "C-tip".                                                                                                    |                                                                                                    |
| 5   | <ul> <li>Introduzca el ID del paciente utilizando el teclado de la pantalla LCD. También puede introducir el ID del paciente con un teclado USB si está conectado.</li> <li>Pulse "Confirmar inicio" (Confirm start) para verificar la información facilitada e iniciar la prueba.</li> </ul>                                                                                                    | Ch-1 information   Patient ID   wang <ul> <li>Whole blood</li> </ul> Sample type <li>Serum/plasma</li> <li>Others</li> Confirm start   Cancel      q   w   e   r   t   y   a   s   d   f   y   a   s   d   t   y   u   t   y   u   t   t   y   u   t   t   t   t   t   t   t   t   t   t   t   t   t   t   t   t   t   t   t   t   t   t   t   t   t   t   t   t   t   t   t   t   t   t   t   t   t   t   t   t   t   t   t   t   t   t   t   t   t   t   t   t   t   t                                                                                                    |
| 6   | <ul> <li>El nombre del artículo surge en la parte superior de la ranura y el PID en la parte inferior.</li> <li>Una vez finalizados los procesos de mezcla y carga, se presenta el tiempo de reacción restante.</li> <li>Para cancelar la prueba, pulse "Stop".</li> <li>Nota. El botón "Stop" marcado con "1" en el diagrama de la derecha se utiliza para detener sólo 1 prueba. Si desea detener todas las pruebas, pulse el botón "Stop" marcado con "2".</li> </ul> | ANALYSES C-TIP HISTORY QC<br>1 2 3<br>CRP<br>0.50<br>Stop<br>Stop<br>Stort<br>Stort<br>Stop<br>Stort<br>Stort<br>St |

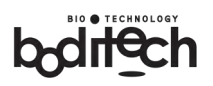

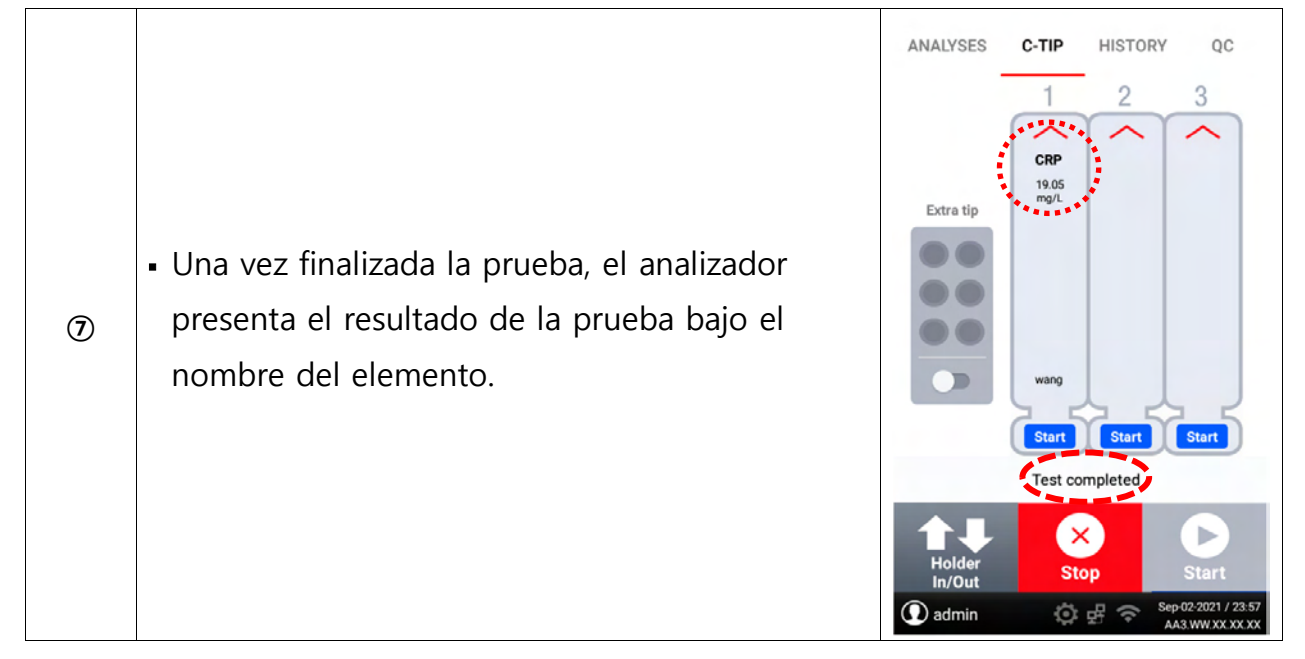

 Nota. Para realizar pruebas adicionales mientras la bahía prevista está en uso, pulse el botón "Start" cuando se active.

## 4) Start - Iniciar las pruebas

- Tras insertar el cartucho de prueba en el portacartuchos, coloque una «punta de pipeta» (con su extremo ancho hacia arriba) en la «ranura para puntas» del cartucho de prueba. Al insertar el cartucho, el pocillo de la
- muestra debe estar orientado hacia el exterior del analizador.

Nota: Empújelo suavemente con el pulgar o el índice; hasta el fondo del soporte del cartucho hasta que haga tope. Evite aplicar una fuerza excesiva, de lo contrario, podría provocar un fallo mecánico del sistema.

### Nota: Puntas adicionales

(1)

Por lo general, necesitará 1 punta por artículo. Sin embargo, algunos artículos podrán requerir puntas adicionales.

- Las puntas pueden introducirse en la estación de puntas adicionales del soporte.
- Las puntas deben rellenarse de la forma indicada en la página siguiente.
- En la estación de puntas caben un máximo de 6 puntas.
- El usuario debe introducir la disposición de las puntas manualmente en el menú principal.

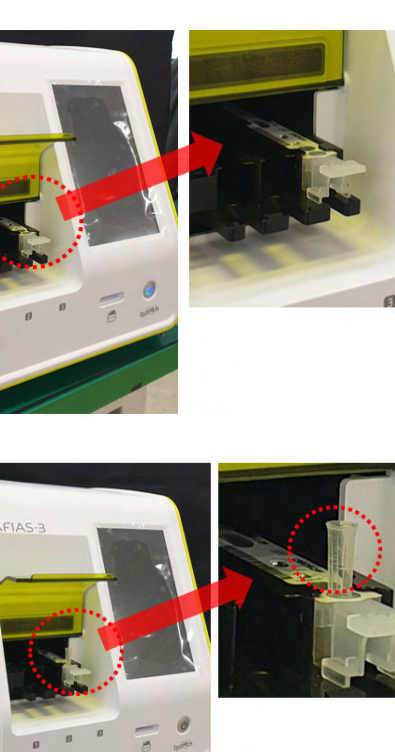

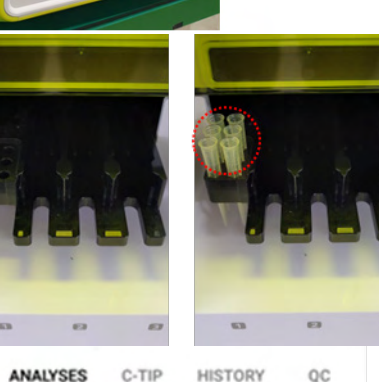

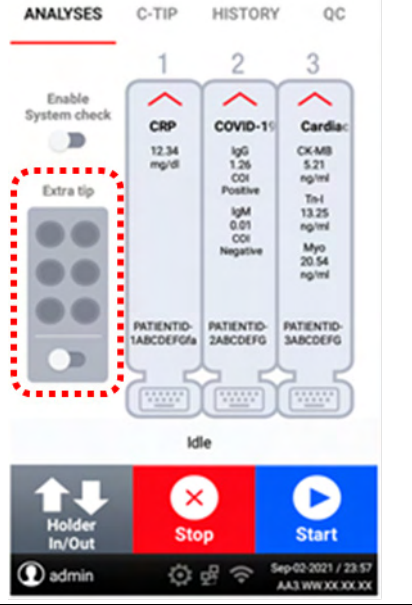

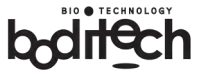

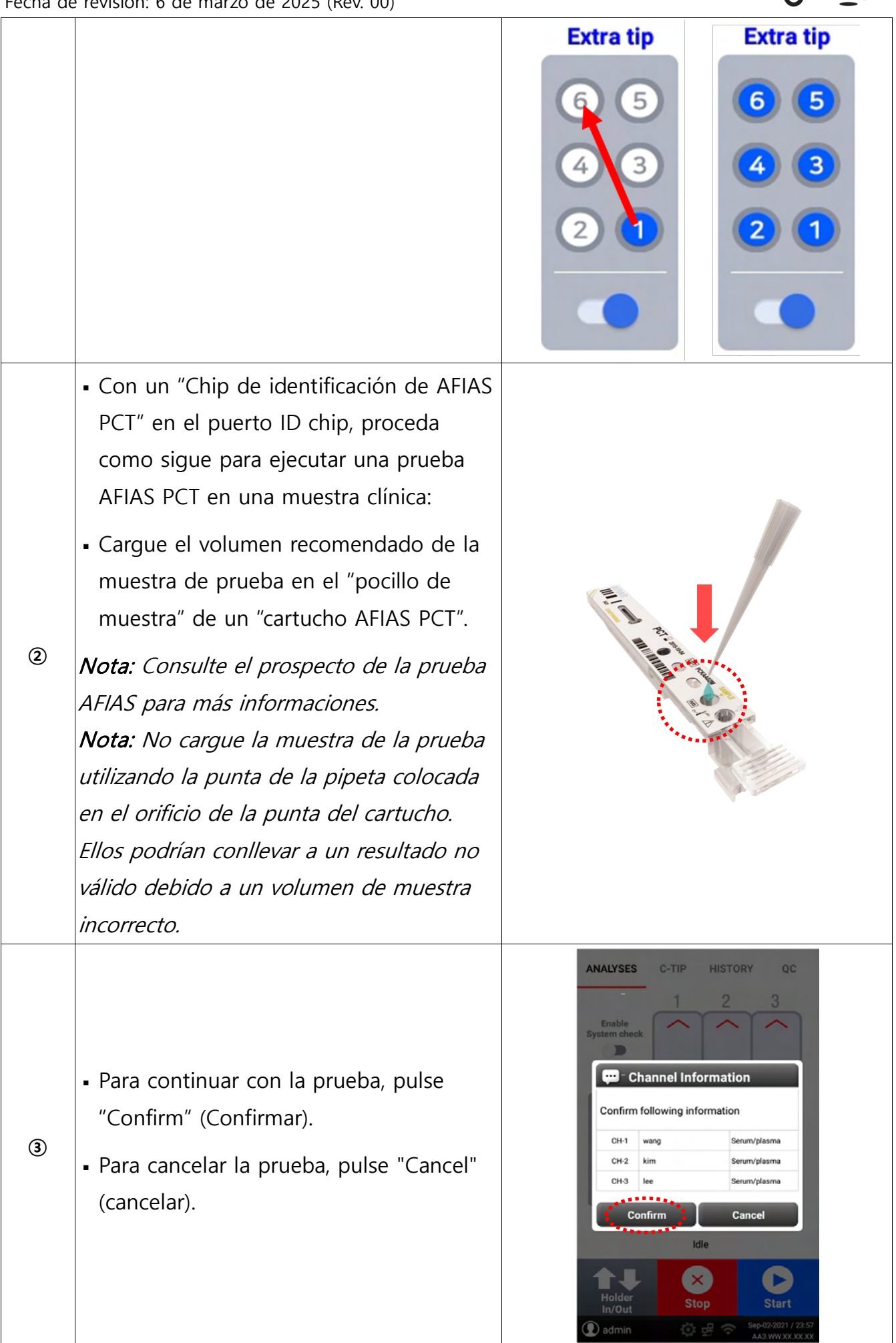

boditech

 El sistema escanea automáticamente el código de barras y comprueba la punta de pipeta. Los nombres de las pruebas (es decir, los cartuchos de prueba AFIAS) insertados en los respectivos portacartuchos también se enseñan en la pantalla. El sistema iniciará la prueba automáticamente. Durante la prueba, el sistema presenta el estado como "In Progres" (En curso) debajo de las columnas de visualización de la pantalla correspondientes a la bahía. La bahía aloja tres portacartuchos de prueba. (4) El tiempo (minutos: segundos) restante para completar la prueba de cada cartucho también se enseña bajo el nombre de la prueba en las respectivas columnas de visualización de la pantalla. Una vez finalizada la prueba, el resultado se presenta bajo el nombre de la prueba en la columna correspondiente de la pantalla. El sistema también enseña la finalización de la prueba como "Prueba completada" (Test completed) debajo de las columnas de la pantalla correspondientes a la bahía.

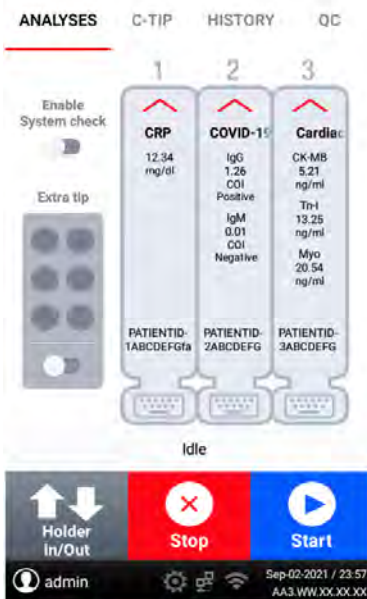

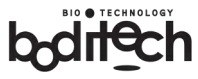

| reena ac |                                                                                                    |                                                                                                    |
|----------|----------------------------------------------------------------------------------------------------|----------------------------------------------------------------------------------------------------|
| \$       | <ul> <li>Si no hay una "punta de pipeta" en la<br/>"ranura para puntas" del cartucho de<br/>prueba, el sistema enseñará<br/>"Error!No Pipette tip" (Sin Pipeta) al<br/>iniciar la prueba.</li> <li>El usuario debe introducir una "punta<br/>de pipeta" en la "ranura para puntas"<br/>para iniciar la prueba siguiendo los<br/>pasos indicados en el apartado 7-3)<br/>"Introducir información de la prueba".</li> </ul> | ANALYSES C-TIP HISTORY QC                                                                                                    |
| 6        | <ul> <li>Si el usuario intenta iniciar la prueba<br/>sin seleccionar un tipo de muestra, el<br/>sistema presentará "Seleccionar tipo de<br/>muestra" (Select sample type).</li> <li>El usuario debe seleccionar un tipo de<br/>muestra adecuado, tal y como se<br/>describe en el apartado 7-3) "Introducir<br/>información de la prueba" (Enter test<br/>information).</li> </ul>                                        | ANALYSES C-TIP HISTORY QC                                                                                                    |
| Ø        | <ul> <li>Si la prueba se inicia sin un cartucho<br/>de prueba en cualquiera de los<br/>portacartuchos, el sistema presentará<br/>"Error!Insert test cartridge" (Inserte el<br/>cartucho de prueba).</li> <li>Los usuarios deben reiniciar la<br/>realización como se describe en los<br/>pasos según la sección 7-3) "Introducir<br/>información de la prueba" (Enter test<br/>information).</li> </ul>                   | ANALYSES C-TIP HISTORY QC<br>Enable<br>System check<br>Extra tip<br>Definition<br>Extra tip<br>Definition<br>Extra tip<br>Extra tip<br>Definition<br>Extra tip<br>Extra tip |

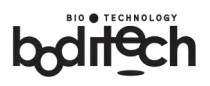

|   |                                                                                     | ANALYSES C-TIP HISTORY QC   |
|---|-------------------------------------------------------------------------------------|-----------------------------|
| 8 | <ul> <li>La impresora integrada imprime</li> </ul>                                  |                             |
|   | automáticamente los resultados de cada                                              |                             |
|   | prueba.                                                                             | Extra tip                   |
|   | - El analizador puede guardar hasta 5.000                                           | ••                          |
|   | resultados de pruebas en su memoria                                                 |                             |
|   | interna.                                                                            |                             |
|   | (Consulte el apartado 8-2) "Gestión de                                              | Idle                        |
|   | datos"(Data management)).                                                           |                             |
|   |                                                                                     | Holder<br>In/Out Stop Start |
|   | Séla para al "Mada gaparal" (Caparal mad                                            | all made (                  |
|   | Solo para el ividuo general (General mode). Si realiza la prueba en el modo C-      |                             |
|   | tip" (C-tip mode), siga los pasos que se indican a continuación.                    |                             |
| 9 | Recoja sangre del dedo utilizando una punta en C que viene con la caja de cartuchos |                             |
|   | de prueba AFIAS.                                                                    |                             |
|   | Siga el paso 7-3) ④ - ⑦.                                                            |                             |

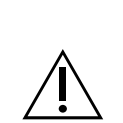

Antes de realizar cualquier prueba AFIAS, asegúrese de que el nombre de la prueba y el número de lote mencionados en el "chip de identificación" coinciden con los del "cartucho AFIAS".

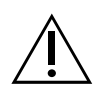

Si el "cartucho AFIAS" tiene un número de lote que no coincide con el del "chip de identificación", aparecerá la alerta de error "Insertar chip de identificación".

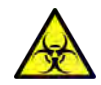

Una vez realizada con éxito la prueba AFIAS, el cartucho usado debe eliminarse de acuerdo con la normativa local relativa a la eliminación de materiales biopeligrosos.

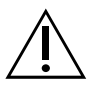

Si pulsa el botón de encendido durante la prueba, la pantalla se apagará. Sin embargo, la prueba continuará normalmente sin afectar su resultado.

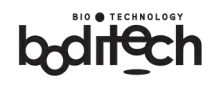

## 5) Apagar

| 1 | <ul> <li>Antes de apagar el analizador, asegúrese de<br/>que el chip de identificación y el cartucho(s)<br/>se han retirado del puerto del chip de<br/>identificación y del soporte(s) del cartucho<br/>respectivamente.</li> </ul> |                                                                                                    |
|---|----------------------------------------------------------------------------------------------------|----------------------------------------------------------------------------------------------------|
| 2 | <ul> <li>Cierre la cubierta protectora de la bahía.</li> </ul>                                                                                                    | AFIAS-3                                                                                                    |
| 3 | <ul> <li>Pulse el "Botón de encendido" durante más<br/>de 4 segundos.</li> </ul>                                                                                                    | AFIAS-3                                                                                                    |
| ٩ | <ul> <li>Aparecerá el menú "Power off" (Apagar).</li> <li>Pulse "OK" para apagar el analizador</li> </ul>                                                                                                    | ANALYSES C-TIP HISTORY QC<br>1 2 3<br>Enable<br>System check<br>Power off<br>AFIAS-3 will shut down.<br>CANCEL<br>COC<br>Lite<br>Lite<br>Lite<br>Lite<br>Coc<br>Start<br>Stop<br>Coc<br>Start<br>Coc<br>Start<br>Start<br>Start<br>Sta |

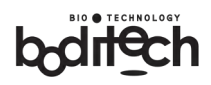

ANALYSES C-TIP - Se ejecutará el "Apagado" (Power off). 5 Shutting down • El analizador se apagará. • Apague el interruptor principal ubicado en 6 la parte trasera del analizador. • Si no tiene intención de utilizar el sistema durante un período prolongado, es muy recomendable desenchufar el cable de 1 alimentación de la toma de corriente externa. • Retire el cable de alimentación de la "toma 8 de corriente".

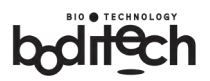

## 8. Control de calidad del sistema y gestión de datos

Para mantener la integridad y fiabilidad del analizador, es crucial que se someta ocasionalmente el sistema a comprobaciones de control de calidad, así como a comprobaciones del sistema. El analizador también incluye una función de gestión de datos que permite recuperar y repasar el historial de pruebas almacenado en la memoria integrada.

## 1) Comprobación y control de calidad del sistema

- (1) Comprobación del sistema
  - La comprobación del sistema requiere el "cartucho de comprobación del sistema" suministrado de fábrica y el "chip de identificación de comprobación del sistema".
  - El analizador mide el nivel de la señal para confirmar que no supera el límite de tolerancia de la referencia suministrada.
  - Se recomienda al usuario que ejecute la comprobación del sistema.
    - \* cuando se instala el analizador por primera vez;
    - \* cuando se traslada el analizador a una nueva ubicación;
    - \* cuando se encuentran algunos errores; y

\* cuando el resultado de la prueba es anormal o difiere significativamente de otros valores de referencia.

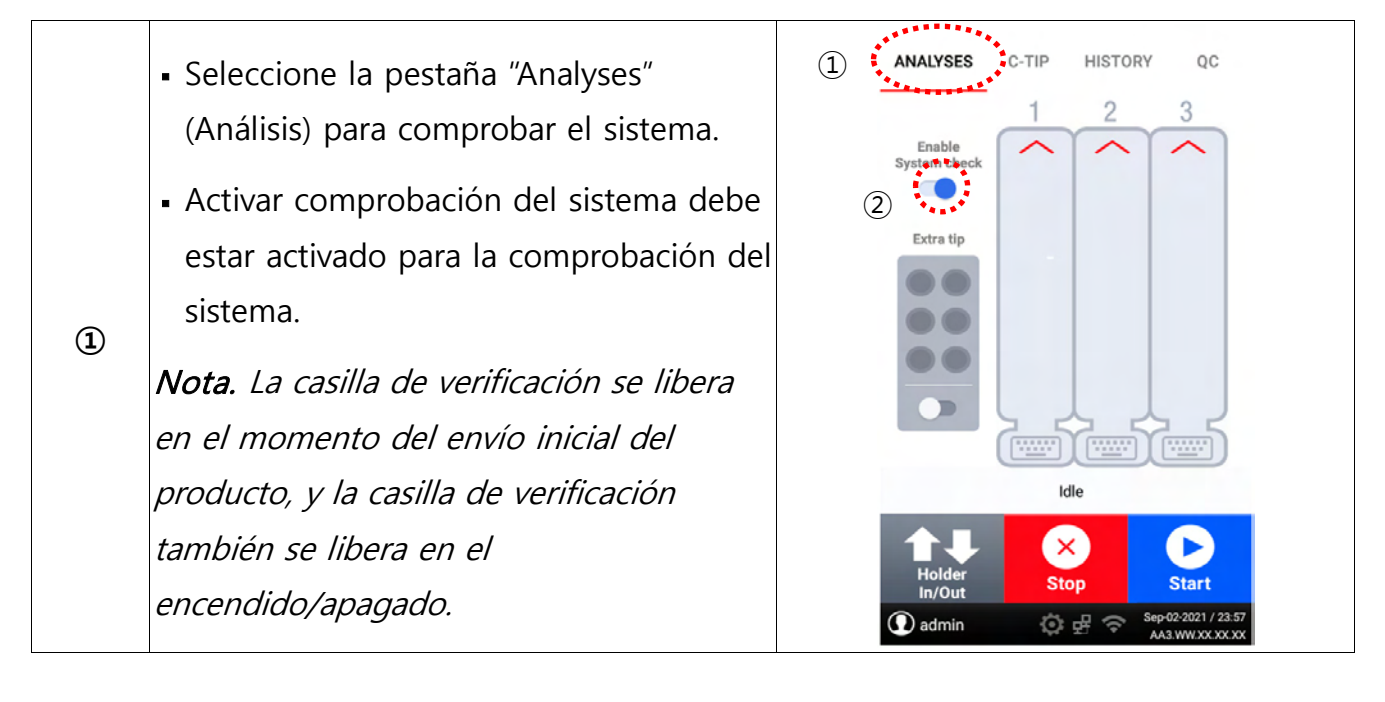

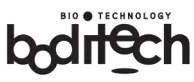

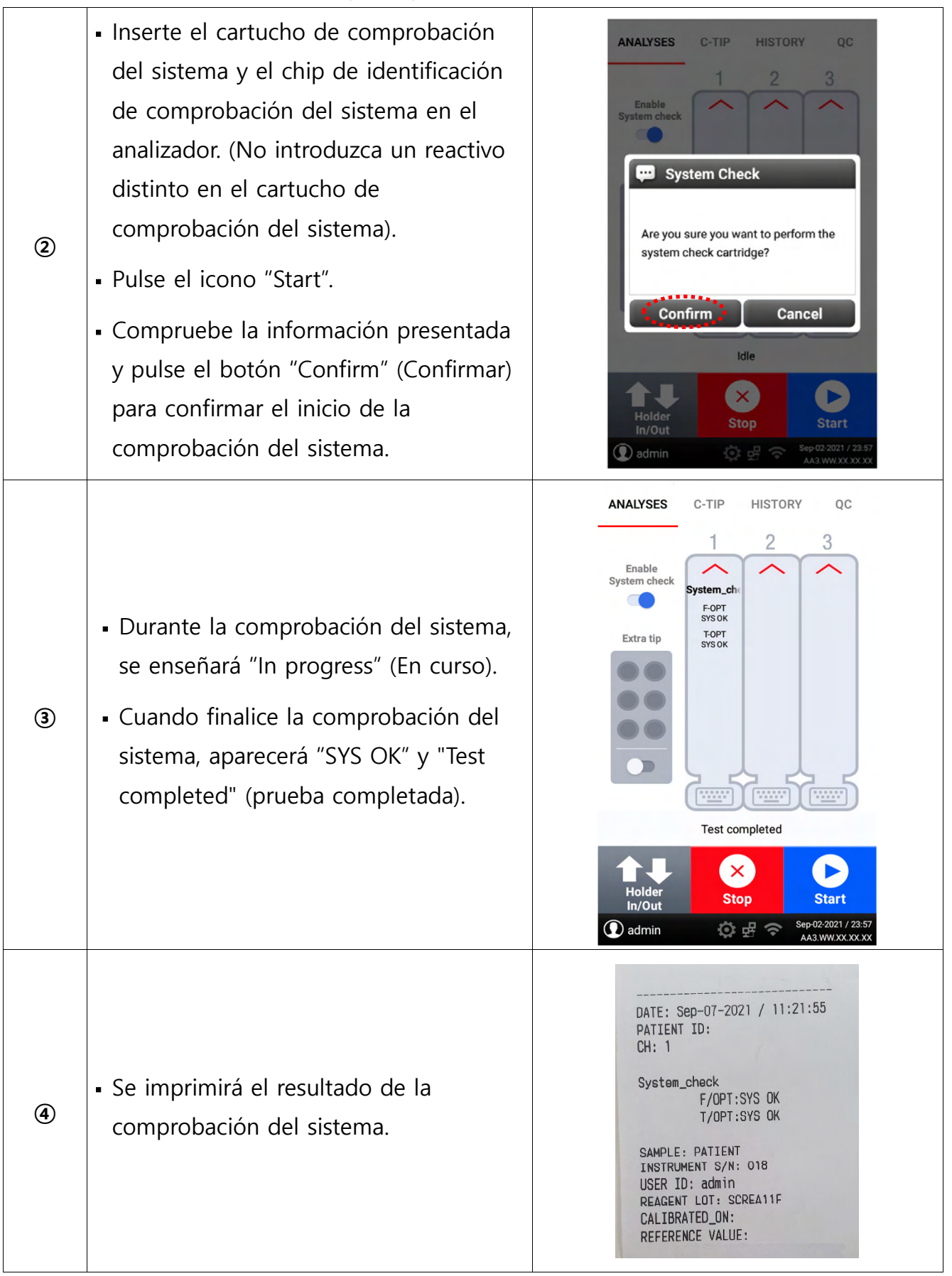

Fecha de revisión: 6 de marzo de 2025 (Rev. 00)

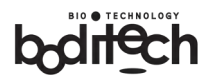

- (2) CC
  - La ejecución del control de calidad requiere materiales de control específicos, que se facilitarán ante previa solicitud.
  - Se recomienda al usuario realizar pruebas de control de calidad cuando;
    - \* un nuevo lote de cartuchos está listo para su uso;

\* un resultado se considera anormal o difiere considerablemente de los valores de referencia;

\* los resultados de las pruebas no coinciden con los síntomas; o

\* se requiera formación sobre el sistema.

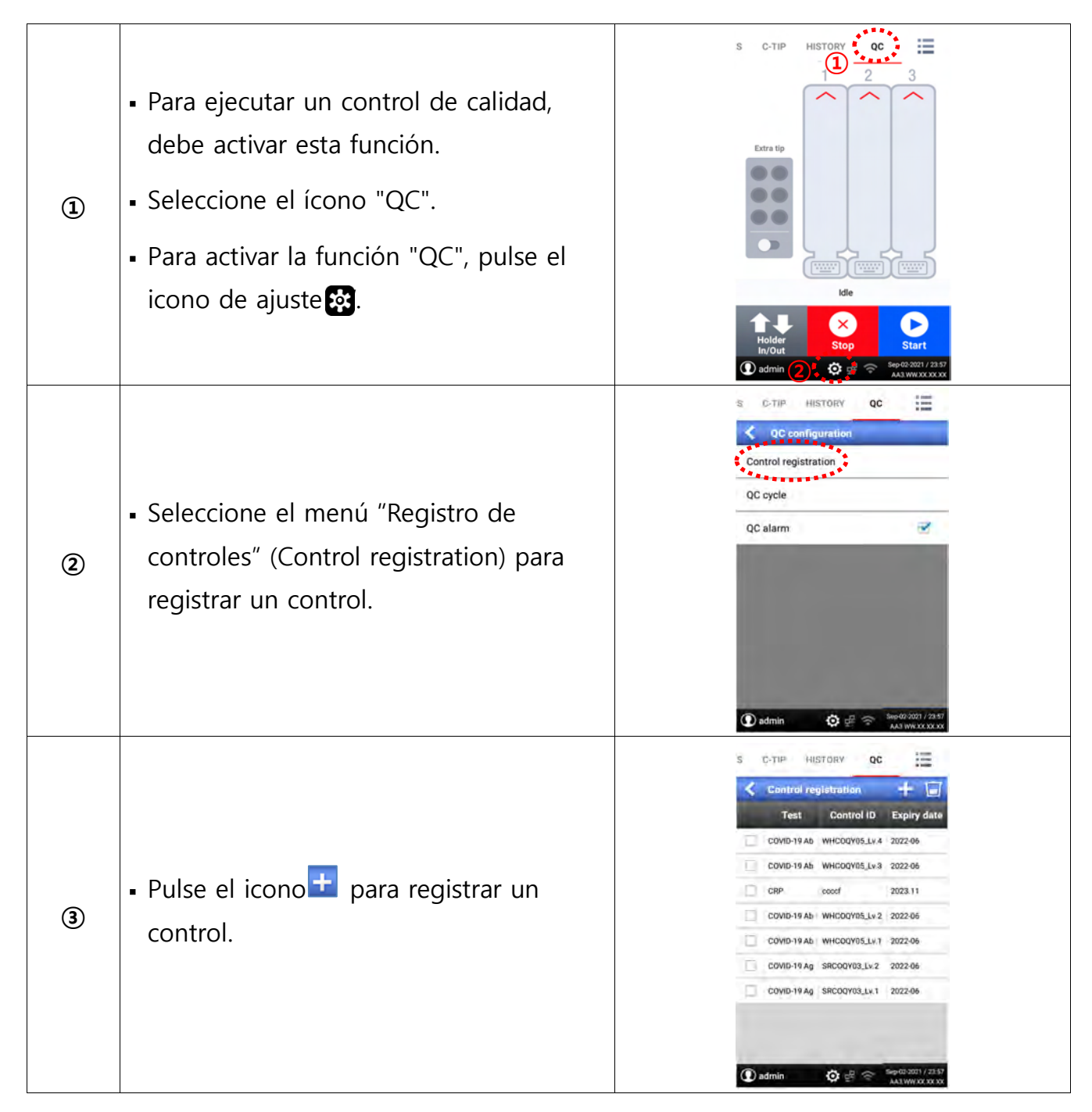

# bditech

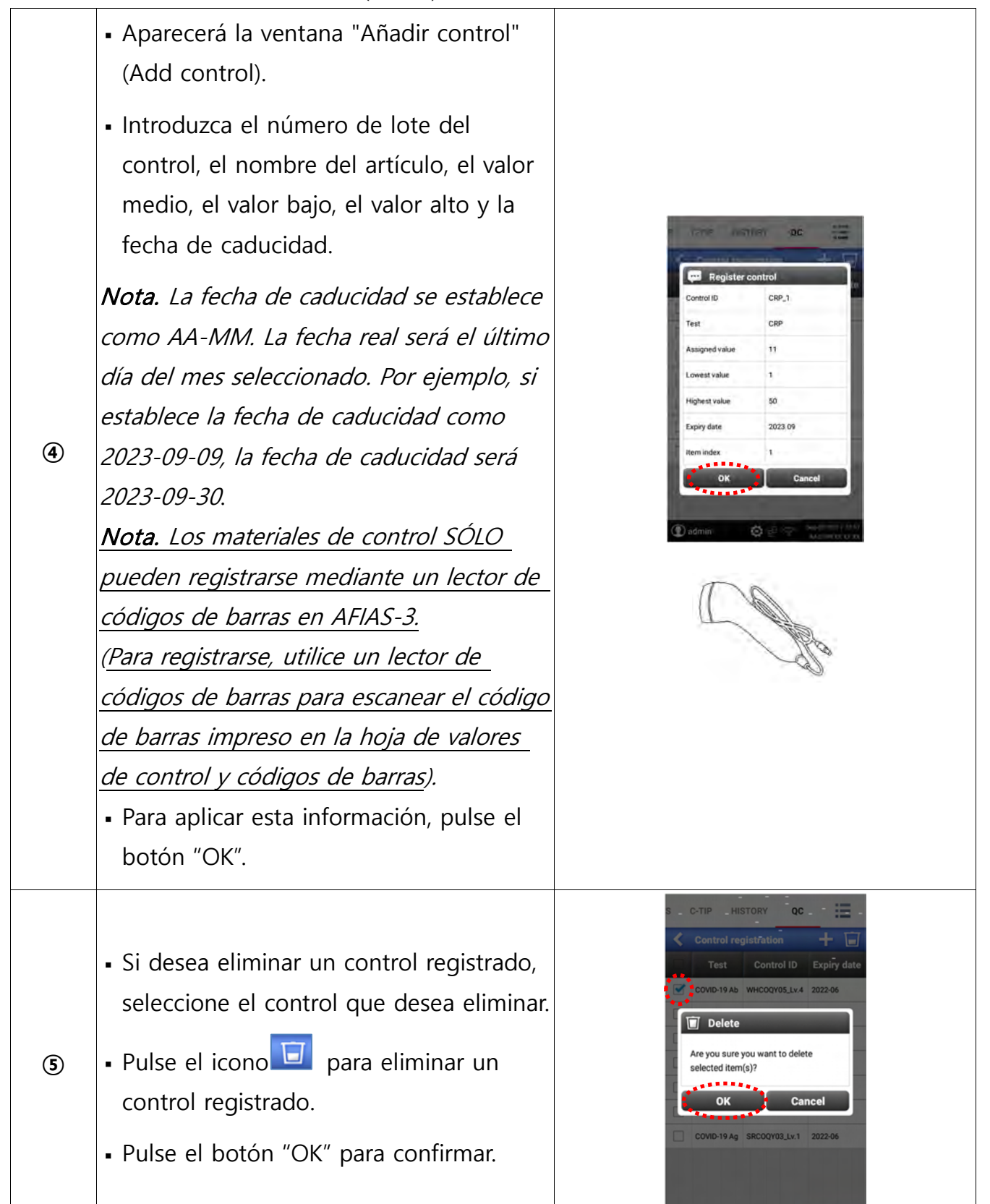

# boditech

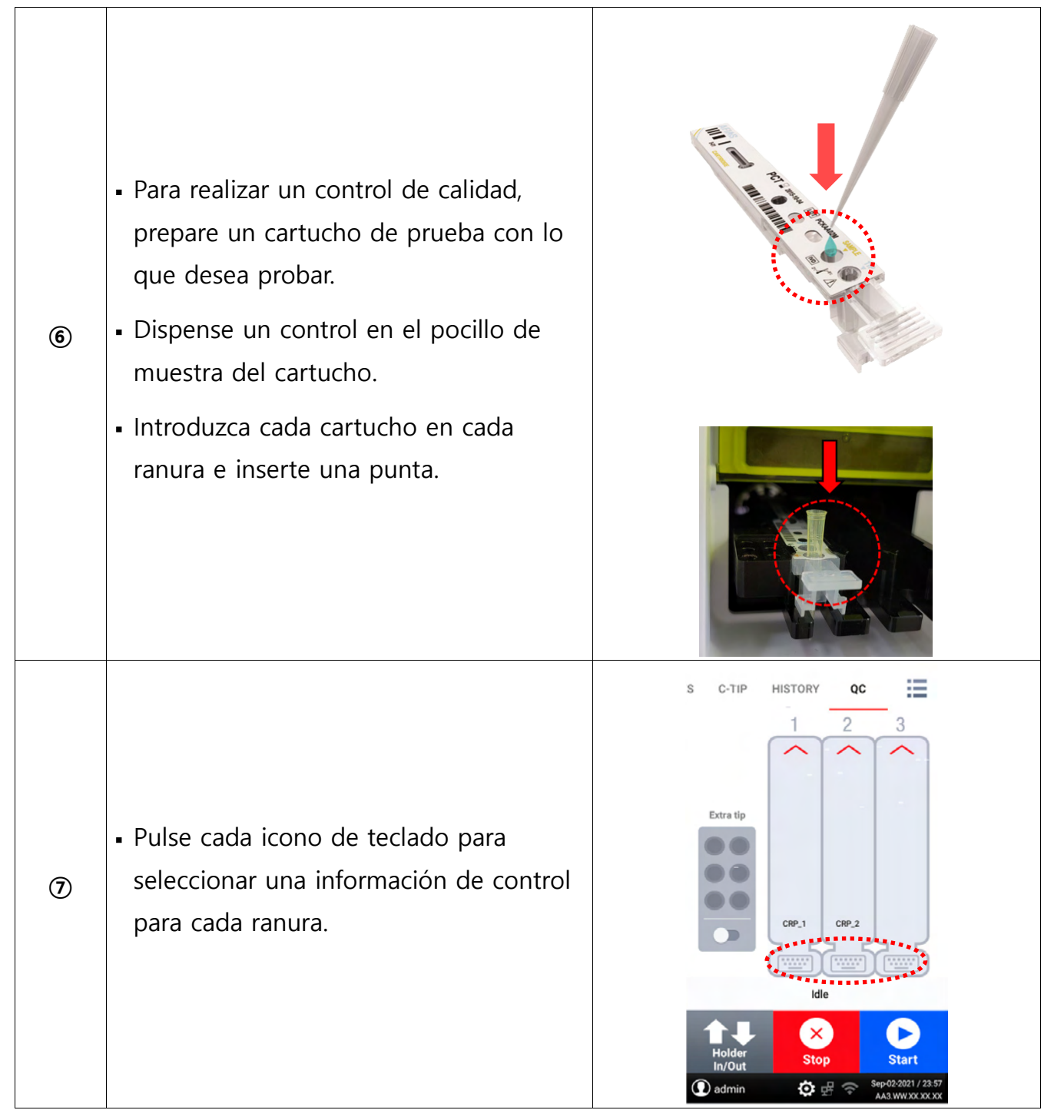

# boditech

| 8  | <ul> <li>Al pulsar el icono del teclado para la ranura QC 1', surgirá la ventana "QC-1 Information".</li> <li>Puede seleccionar los artículos y los números de lote que desee pulsando el icono triangular.</li> <li>Para aplicar el cambio, pulse el botón "Apply" (Aplicar).</li> </ul>                                                                    | Control ID CRP<br>Control ID CRP_1<br>Assigned value 11<br>Lowest value 1<br>Highest value 50<br>Expiry date 2023-09<br>Apply Cancel<br>Highest value 50<br>Expiry date 2023-09<br>Concel<br>Mighest value 50<br>Expiry date 2023-09<br>Cancel<br>Mighest value 50<br>Expiry date 2023-09<br>Cancel<br>Mighest value 50<br>Expiry date 2023-09<br>Cancel                                                                                                    |
|----|----------------------------------------------------------------------------------------------------|----------------------------------------------------------------------------------------------------|
| 9  | <ul> <li>Si se seleccionan todos los controles, se<br/>enseñarán los números de cada lote en<br/>cada ranura.</li> </ul>                                                                                                    | S C-TIP HISTORY QC                                                                                                    |
| 10 | <ul> <li>Para iniciar el control de calidad, pulse<br/>el botón "Start".</li> <li>Surgirá la ventana "Información del<br/>canal" (Channel Information).</li> <li>Compruebe el número de lote y el<br/>nombre del artículo.</li> <li>Para confirmar la información<br/>seleccionada e iniciar el control de<br/>calidad, pulse el botón "Confirm".</li> </ul> | Confirm Channel Information<br>Confirm following information<br>Ch+1 CRP_1 CRP<br>CH2 CRP_2 CRP<br>CH3<br>Confirm Cancel<br>Idle<br>Confirm Cancel<br>Idle<br>Confirm Cancel<br>Idle<br>Confirm Cancel<br>Ch3<br>Confirm Cancel<br>CH2 CRP_2 CRP<br>CH3<br>CH2 CRP_2 CRP<br>CH3<br>CH4 CRP_1 CRP<br>CH4 CRP_2 CRP<br>CH4 CRP_2 CRP<br>CH4 CRP<br>CH4 CRP_2 CRP<br>CH4 CRP<br>CH4 CRP_2 CRP<br>CH4 CRP<br>CH4 CRP<br>CH4 CRP_2 CRP<br>CH4 CRP<br>CH4 CH4 CRP<br>CH4 CH4 CH4 CH4 CH4 CH4 CH4 CH4 CH4 CH4 |

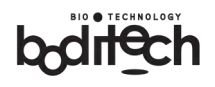

| Fecha de | revision: 6 de marzo de 2025 (Rev. 00)                                                                                             |                                                                                                    |
|----------|----------------------------------------------------------------------------------------------------|----------------------------------------------------------------------------------------------------|
|          | <ul> <li>Al iniciarse la prueba, el analizador<br/>comprobará los nombres de los<br/>artículos y los números de lote.</li> </ul>   | S C-TIP HISTORY QC                                                                                                    |
| 1        | <ul> <li>Surgirá el nombre de los elementos y<br/>el estado de la prueba se mostrará<br/>como "En curso" (In progress).</li> </ul> | CRP_1 CRP_2                                                                                                    |
|          | <ul> <li>Durante la prueba, se enseñarán los<br/>tiempos restantes bajo los nombres de<br/>los elementos.</li> </ul>               | In progress<br>Holder<br>In/Out<br>admin                                                                                                    |
|          | <ul> <li>Una vez finalizada la prueba, el<br/>resultado se enseña bajo el nombre del<br/>elemento.</li> </ul>                      | S C-TIP HISTORY QC                                                                                                    |
|          | <ul> <li>El analizador genera una señal acústica<br/>y cada ranura se abre.</li> </ul>                                             | CRP_1 CRP_2<br>CRP_1 CRP_2<br>In progress                                                                                                    |
|          |                                                                                                    | Holder<br>In/Out<br>admin                                                                                                    |
| 12       | <ul> <li>Los resultados de las pruebas se<br/>guardan en la memoria interna y se<br/>imprimen automáticamente.</li> </ul>          | DATE: Sep-07-2021 / 10:29:17<br>PATIENT ID: admin<br>CH: 1<br>PASS mg/L<br>SAMPLE: PATIENT<br>INSTRUMENT S/N: 018<br>USER ID: admin<br>REAGENT LOT: CRRDB29F<br>CALIBRATED_DN:<br>REFERENCE VALUE:                                      |
|          |                                                                                                    | <pre><resultado de="" la="" prueba="" qc1=""> DATE: Sep-07-2021 / 10:29:40 PATIENT ID: admin CH: 2 FAIL mg/L SAMPLE: PATIENT INSTRUMENT S/N: 018 UGER ID: admin REAGENT LOT: CRRDB29F CALIBRATED_ON: REFERENCE VALUE:</resultado></pre> |

<Resultado de la prueba QC2>
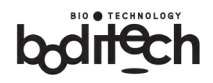

## 2) Gestión de datos

- El analizador puede almacenar un máximo de 5.000 resultados en su memoria interna.
- La pestaña "Historial" del menú principal abre una ventana que presenta los datos almacenados.
- Los datos se enseñan en orden cronológico inverso.
- Se puede imprimir el resultado. Véase 2 más abajo.
- Se puede buscar en la base de datos. Véase ④ más abajo.

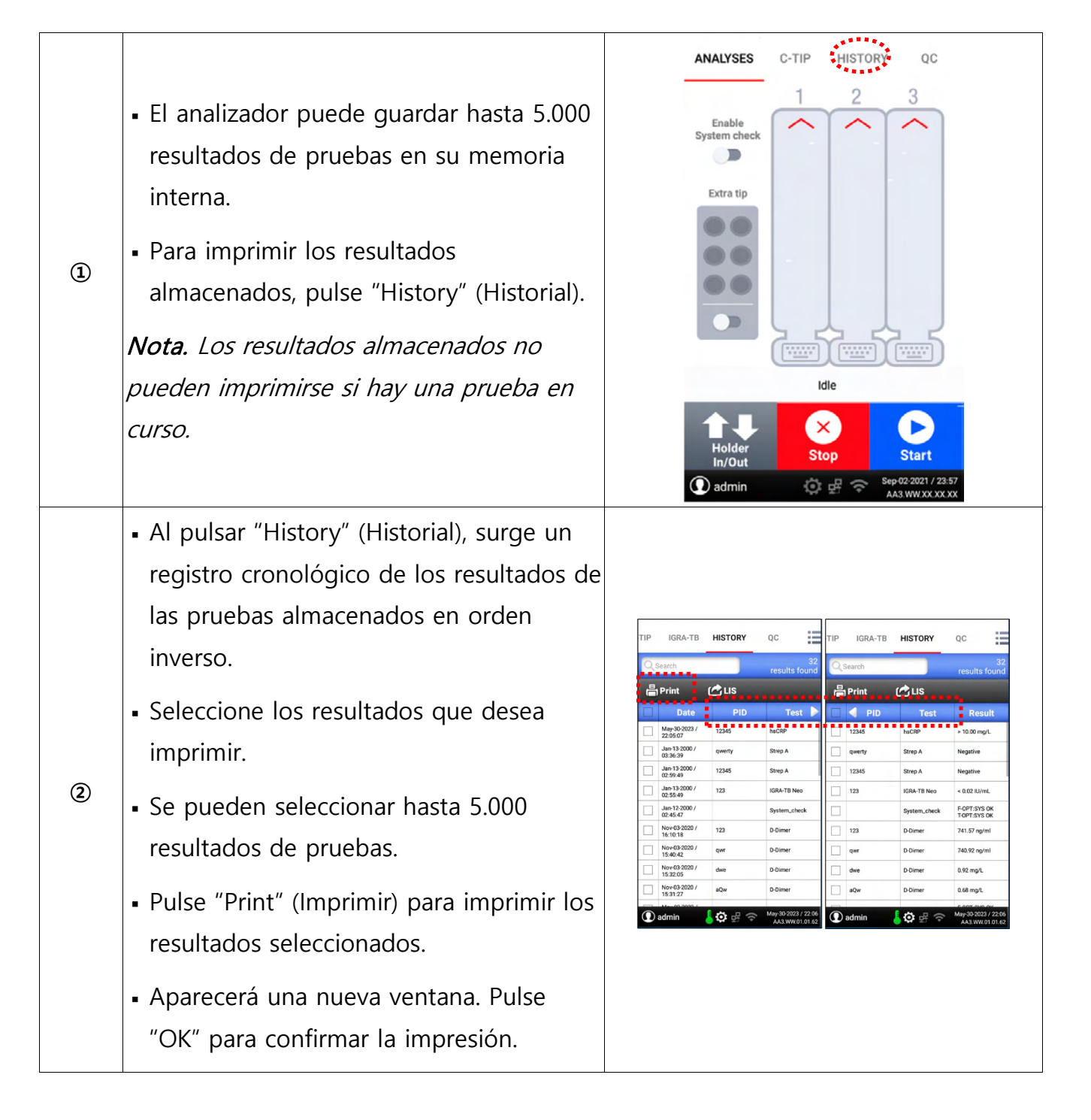

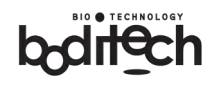

| Fecha d | e revisión: 6 de i                                                                                                    | marzo de 2025 (Rev.                                                                                                    | 00)                                                                                                    |                          |                           |                                                | ~                       |
|---------|----------------------------------------------------------------------------------------------------|----------------------------------------------------------------------------------------------------|----------------------------------------------------------------------------------------------------|--------------------------|---------------------------|------------------------------------------------|-------------------------|
|         | • Si no dese                                                                                                    | a imprimir los res                                                                                                    | sultados                                                                                                    | т                        | P IGRA-TB                 | HISTORY                                        | QC                      |
|         | seleccionad                                                                                                    | dos, pulse "Cance                                                                                                    | el" (Cancelar).                                                                                                    | 1                        | Q Search                  |                                                | colocted its            |
|         |                                                                                                    | <i>,</i> 1                                                                                                    | 、                                                                                                    |                          | 昌 Print                   | (ALIS                                          |                         |
|         |                                                                                                    |                                                                                                    |                                                                                                    |                          | Date                      | PID                                            |                         |
|         |                                                                                                    |                                                                                                    |                                                                                                    | E                        |                           |                                                |                         |
|         |                                                                                                    |                                                                                                    |                                                                                                    | C                        | ( <b>_</b> ) Print        |                                                |                         |
|         |                                                                                                    |                                                                                                    | [                                                                                                    | Are you sure<br>item(s)? | e you want to p           | rint selected                                  |                         |
|         |                                                                                                    |                                                                                                    |                                                                                                    |                          | 01                        |                                                | Panaal                  |
|         |                                                                                                    |                                                                                                    |                                                                                                    |                          | Nov-03-2020 /             | 123                                            | D-Dimer                 |
|         |                                                                                                    |                                                                                                    |                                                                                                    | ſ                        | 16:10:18<br>Nov-03-2020 / | qwr                                            | D-Dimer                 |
|         |                                                                                                    |                                                                                                    | Nov-03-2020 /                                                                                                    | dwe                      | D-Dimer                   |                                                |                         |
|         |                                                                                                    |                                                                                                    |                                                                                                    | 0                        | Nov-03-2020 /<br>15:31:27 | aQw                                            | D-Dimer                 |
|         |                                                                                                    |                                                                                                    |                                                                                                    |                          | admin                     | •<br>•<br>•<br>•<br>•<br>•<br>•<br>•<br>•<br>• | May-30-2023             |
|         | Salacciona                                                                                                    | loc rocultados de                                                                                                    | a las pruobas                                                                                                    | D                        |                           |                                                |                         |
|         | • Seleccione                                                                                                    |                                                                                                    |                                                                                                    | T)                       | IP IGRA-TB                | HISTORY                                        | QC:                     |
|         | que desea                                                                                                    | enviar a traves d                                                                                                    | e LIS.                                                                                                    |                          | Swirth                    |                                                | selected its            |
|         | • Es posible                                                                                                    | seleccionar hasta                                                                                                    | 5.000                                                                                                    | 1                        | 🖶 Print                   | 🖒 us                                           |                         |
|         | resultados                                                                                                    | de pruebas                                                                                                    |                                                                                                    |                          | Date                      | PID                                            | Tes                     |
|         | resultados                                                                                                    |                                                                                                    |                                                                                                    |                          | May-30-2023 /<br>22:05:07 | 12345                                          | hsCRP                   |
|         | Pulse "LIS"                                                                                                    | para enviar los r                                                                                                    | esultados                                                                                                    |                          | Jan-13-2000 /<br>03:36:39 | qwerty                                         | Strep A                 |
|         | seleccionad                                                                                                    | dos por LIS.                                                                                                    |                                                                                                    |                          | 02:59:49<br>Jan-13-2000 / | 12345                                          | IGRA-TB Ne              |
|         |                                                                                                    |                                                                                                    |                                                                                                    | 1                        | Jan-12-2000 / 02-45-47    |                                                | System_che              |
|         | <ul> <li>Aparecerá</li> </ul>                                                                                                    | una nueva venta                                                                                                    | na. Pulse                                                                                                    | (                        | Noy-03-2020 /<br>16:10:18 | 123                                            | D-Dimer                 |
|         | "OK" para confirmar la acción de envío.                                                                                                    |                                                                                                    |                                                                                                    | (                        | Nov-03-2020 /<br>15:40:42 | qwr                                            | D-Dimer                 |
|         | - Si no desea enviar los resultados                                                                                                    |                                                                                                    |                                                                                                    | 1                        | Nov-03-2020 /<br>15:32:05 | dwe                                            | D-Dimer                 |
|         |                                                                                                    |                                                                                                    |                                                                                                    | (                        | Nov-03-2020 /<br>15:31:27 | aQw                                            | D-Dimer                 |
| 3       | seleccionad                                                                                                    | dos, pulse "Cance                                                                                                    | el" (Cancelar).                                                                                                    | C                        | 🖸 admin                   | <b>0</b> 🗄 🤅                                   | May-30-2023<br>AA3 WW.0 |
|         | • Una vez fir                                                                                                    | nalizado el proce                                                                                                    | dimiento LIS,                                                                                                    | т                        | P IGRA-TB                 | HISTORY                                        | QC                      |
|         | el analizad                                                                                                    | or presentará "Do                                                                                                    | one" (Hecho).                                                                                                    | 6                        | QSearch                   |                                                |                         |
|         |                                                                                                    |                                                                                                    | (                                                                                                    |                          | 🖶 Print                   | 🖒 LIS                                          |                         |
|         | Nota. El form                                                                                                    | nato LIS es el sig                                                                                                    | uiente.                                                                                                    | 0                        | Date                      | PID                                            | Tes                     |
|         | 23 produced for ARAD-6(fee 51)<br>Schapp and in operation particle<br>Matters in<br>Matters in Second (1997)                                                                                                    |                                                                                                    |                                                                                                    | B                        | 🖒 LIS                     |                                                |                         |
|         | Balling, topic feature. Es la quintery<br>Balling, topic feature<br>E feature en calance and that put apartic ( test<br>Feature en calance and that put apartic ( test<br>Feature en calance and that put apartic ( test<br>Feature en calance and that put apartic ( test<br>Feature en calance and that put apartic ( test<br>Feature en calance and that put apartic ( test<br>Feature en calance and test ( test ( test                                                                                                    | Tenuren<br>Generature<br>Na anteres                                                                                                    | Vici ana<br>Alfanas<br>Africas                                                                                                    |                          | Are you sure              | e vou want to s                                | end the                 |
|         | APP         Open         Open           APP         APP         APP           APP         APP         APP                                                                                                    |                                                                                                    |                                                                                                    |                          | selected iter             | m(s)?                                          |                         |
|         | hadi<br>hadi<br>hadi<br>hadi<br>hadi<br>atii<br>atii<br>atii                                                                                                    | Not want to share<br>the must be start<br>for must be start<br>to must be start<br>to must be start<br>for must be start<br>for must be start                                                                                                    | Alfransk<br>Alfransk<br>Alfransk<br>Alfransk<br>Alfransk<br>Alfransk<br>Alfransk                                                                                                    |                          | ок                        |                                                | Cancel                  |
|         | Unit 1<br>Unit 5<br>Unit 5<br>Unit 7<br>Unit 7<br>Un | The stand of and<br>the stand of and<br>the stand of and<br>the stand protein requestion for<br>the stand protein requestion for the<br>the stand of the stand of the<br>the stand of the stand of the stand<br>the stand of the stand of | Altransmin<br>Altransmin<br>Altransmin<br>(2) St. St. Space<br>(2) St. Space<br>(2) St. | C                        | Nov-03-2020 /<br>16:10:18 | 123                                            | D-Dimer                 |
|         | Construmer<br>Constructions<br>Constructions<br>Constructions<br>Missional 3<br>Missional 3                                                                                                    | Sense ban<br>Unan ki kuwa<br>Unan ki kuwa<br>Kikaki (Nguta Ng<br>Kikaki (<br>Kana ki<br>Kikaki (                                                                                                    | Alframmin<br>Alframmin<br>Alframmin<br>(Tr. Vr. Japan)<br>Alframmin<br>Alframmin<br>Alframmin                                                                                                    | C                        | Nov-03-2020 /<br>15:40:42 | qwr                                            | D-Dimer                 |
|         | haved (<br>Marcel) -<br>Marcel (<br>Marcel) -<br>Marcel (<br>Marcel) - (Marcel) - (Marcel) -                                                                                                    | Nama I I<br>Nama I I<br>Nama I I                                                                                                    | Angelen<br>Angelen<br>Angelen                                                                                                    | C                        | Nov-03-2020 /<br>15:32:05 | dwe                                            | D-Dimer                 |
|         |                                                                                                    | HER<br>Terrender (EFFER)                                                                                                    |                                                                                                    |                          | Nov-03-2020 /<br>15:31:27 | aQw                                            | D-Dimer                 |
|         | M - Comp Note and Add MA Ry<br>C - gardening Market and Add Ma                                                                                                    |                                                                                                    | 4                                                                                                    | C                        | admin                     | <b>\$</b>                                      | May-30-2023<br>AA3.WW.0 |

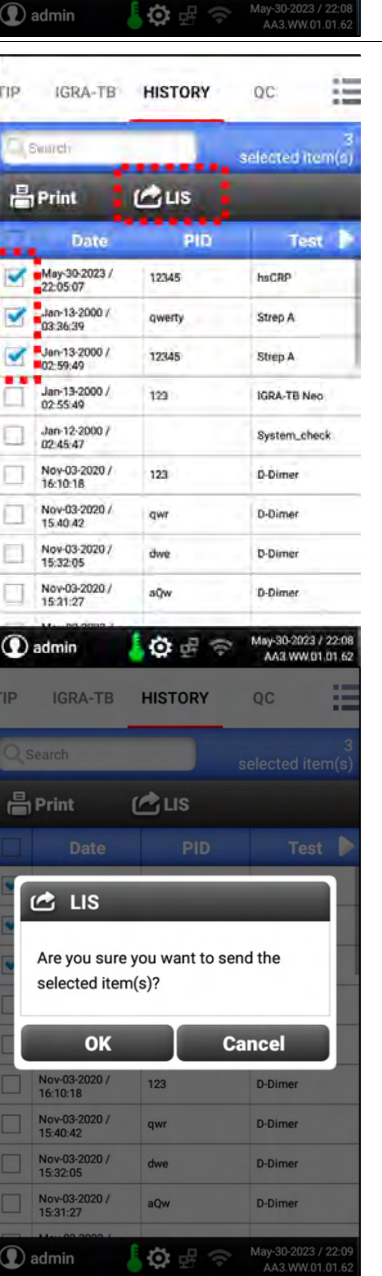

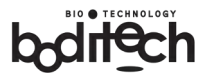

|    |                                                             | TIP                                   | IGRA-TB                   | HISTORY | QC                                     |
|----|-------------------------------------------------------------|---------------------------------------|---------------------------|---------|----------------------------------------|
|    |                                                             | Qs                                    | earch                     |         | 0<br>celected item(c)                  |
|    |                                                             | 昌                                     | Print                     | 🖒 LIS   | selected item(s)                       |
|    |                                                             |                                       | Date                      | PID     | Test 👂                                 |
|    |                                                             |                                       | 2023-05-30 /<br>22:05:07  | 12345   | hsCRP                                  |
|    |                                                             |                                       | 2000-01-13 /<br>03:36:39  | qwerty  | Strep A                                |
|    |                                                             |                                       | 2000-01-13 /<br>02:59:49  | 12345   | Strep A                                |
|    |                                                             |                                       | Jan-13-2000 /<br>02:55:49 | 123     | IGRA-TB Neo                            |
|    |                                                             |                                       | Jan-12-2000 /<br>02:45:47 |         | System_check                           |
|    |                                                             |                                       | Nov-03-2020 /<br>16:10:18 | 123     | D-Dimer                                |
|    |                                                             |                                       | Nov-03-2020 /<br>15:40:42 | qwr     | D-Dimer                                |
|    |                                                             |                                       | Nov-03-2020 /<br>15:32:05 | dwe     | D-Dimer                                |
|    |                                                             |                                       | Nov-03-2020 /<br>15:31:27 | Done    | D-Dimer                                |
|    |                                                             |                                       | admin                     | -<br>   | May-30-2023 / 22:14<br>AA3.WW.01.01.62 |
|    |                                                             | TIP                                   | IGRA-TB                   | HISTORY | -<br>.07.                              |
|    |                                                             |                                       | IGRATID                   | moroki  | 40                                     |
|    |                                                             | Q Se                                  | earch                     | -       | selected item(s)                       |
|    |                                                             | الله<br>ا                             | Print                     | 🖒 LIS   |                                        |
|    |                                                             |                                       | Date                      | PID     | Test 🕨                                 |
|    |                                                             |                                       | 2023-05-30 /<br>22:05:07  | 12345   | hsCRP                                  |
|    |                                                             |                                       | 2000-01-13 /<br>03:36:39  | qwerty  | Strep A                                |
|    |                                                             |                                       | 2000-01-13 /<br>02:59:49  | 12345   | Strep A                                |
|    |                                                             |                                       | Jan-13-2000 /<br>02:55:49 | 123     | IGRA-TB Neo                            |
|    |                                                             |                                       | Jan-12-2000 /<br>02:45:47 |         | System_check                           |
|    | <ul> <li>Si desea buscar resultados de pruebas</li> </ul>   |                                       | Nov-03-2020 /<br>16:10:18 | 123     | D-Dimer                                |
|    | específicos, pulse "Search" (Buscar) e                      |                                       | Nov-03-2020 /<br>15:40:42 | qwr     | D-Dimer                                |
|    | especificos, pulse search (buscar) e                        |                                       | Nov-03-2020 /<br>15:32:05 | dwe     | D-Dimer                                |
|    | introduzca la palabra clave de búsqueda                     |                                       | Nov-03-2020 /<br>15:31:27 | aQw     | D-Dimer                                |
|    | (por ejemplo, ID de paciente, nombre de                     | ① a                                   | dmin                      | 🔆 🗄 🗢   | May-30-2023 / 22:16<br>AA3.WW.01.01.62 |
| .) |                                                             | TIP                                   | -<br>IGRA-TB              | HISTORY | -00                                    |
|    |                                                             |                                       |                           |         |                                        |
|    | <ul> <li>Pulse el icono de búsqueda<sup>Q</sup>.</li> </ul> | Q Se                                  | earch                     |         | selected item(s)                       |
|    |                                                             | l l l l l l l l l l l l l l l l l l l | Print                     | 🖒 LIS   |                                        |
|    | <ul> <li>Surgirán los resultados de la búsqueda.</li> </ul> |                                       | Date                      | PID     | Test 🕨                                 |
|    |                                                             |                                       | 2023-05-30 /<br>22:05:07  | 12345   | hsCRP                                  |
|    |                                                             |                                       | 2000-01-13 /<br>03:36:39  | qwerty  | Strep A                                |
|    |                                                             |                                       | 2000-01-13 /<br>02:59:49  | 12345   | Strep A                                |
|    |                                                             |                                       | Jan-13-2000 /<br>02:55:49 | 123     | IGRA-TB Neo                            |
|    |                                                             |                                       | Jan-12-2000 /<br>02:45:47 |         | System_check                           |
|    |                                                             |                                       | Nov-03-2020 /<br>16:10:18 | 123     | D-Dimer                                |
|    |                                                             |                                       | Nov-03-2020 /<br>15:40:42 | qwr     | D-Dimer                                |
|    |                                                             |                                       | Nov-03-2020 /<br>15:32:05 | dwe     | D-Dimer                                |
|    |                                                             |                                       | Nov.02.2020 /             |         |                                        |

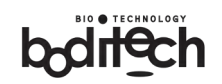

HISTORY

Result details PID wand Test CRP Si sólo desea consultar los resultados Result 15.02 mg/L almacenados sin imprimirlos, pulse el Date & Time Sep-01-2021 / 13:54:20 campo que enseña el resultado que le CRRDB29F Lot No interesa. Exp.date 2022.12.25 Channel 1 Aparecerá una nueva ventana con Sample type Serum/plasma información sobre el paciente, el nombre ок de la prueba, el resultado, la fecha y la 1) admin 00 hora de la prueba, el número de lote y (5) HISTORY la fecha de caducidad de los reactivos, **Result details** etc. PID Para el resultado de la prueba de Test HbA1c < 4.00 % < 20.20 mmol/ < 68.10 mg/dl HbA1c, el analizador enseñará el Resul Sep-08-2021 / 15:26:58 Date & Time resultado de la prueba en unidades Lot No NGSP (%) e IFCC (mmol/mol) Exp date 23 02 14 simultáneamente. Channel Serum/plasma ок 0 La impresión generada por la impresora incorporada contiene el resultado de la DATE: 01-18-2016 / 03:31 prueba junto con otra información PATIENT ID: pct2 BAY: A1 conforme se enseña. PCT > 100.00 ng/ml La impresión también contendrá valores/intervalos de referencia para la SAMPLE TYPE: Whole blood SAMPLE: PATIENT 6) población específica de pacientes si el INSTRUMENT S/N: A6123456789 laboratorio ha facilitado previamente USER ID: admin REAGENT LOT: PCLXB03F información al respecto. CALIBRATED\_0N: 16-ago-2016/05:30 REFERENCE VALUE: 0,5 ng/mL Para modificar el valor de referencia, consulte el apartado "Modificar valor de referencia".

## 9. Configuración del sistema

El analizador puede configurarse para satisfacer las necesidades del usuario.

## 1) Sistema

| Ajustar la fecha                                                                             |                                                                                                    |
|----------------------------------------------------------------------------------------------|----------------------------------------------------------------------------------------------------|
| ① Pulse el "Menú de configuración" (Configuration menu).                                     | Configuration menu<br>Miscellaneous functions                                                                                                    |
| <ol> <li>Pulse el menú "Ajustar fecha" (Set date).</li> </ol>                                | admin     Aligned and menu                                                                                                    |
| ③ Pulse el/los botón/es para ajustar el mes, la fecha y el año deseados.                     | Set time -<br>Set date & time format<br>Network configuration<br>LIS settings                                                                                                    |
| <ul> <li>④ Para hacer efectiva la fecha modificada, pulse "Set"<br/>(Establecer).</li> </ul> | Select language - English (United States)<br>Set print options<br>Set default sample type<br>Set default sample type<br>Set defau |
|                                                                                              | 12 13 14 13 16 17 18<br>19 20 21 22 23 24 25<br>26 27 28 29 30 31<br>CANCEL DK                                                                                                    |

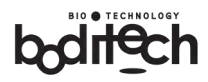

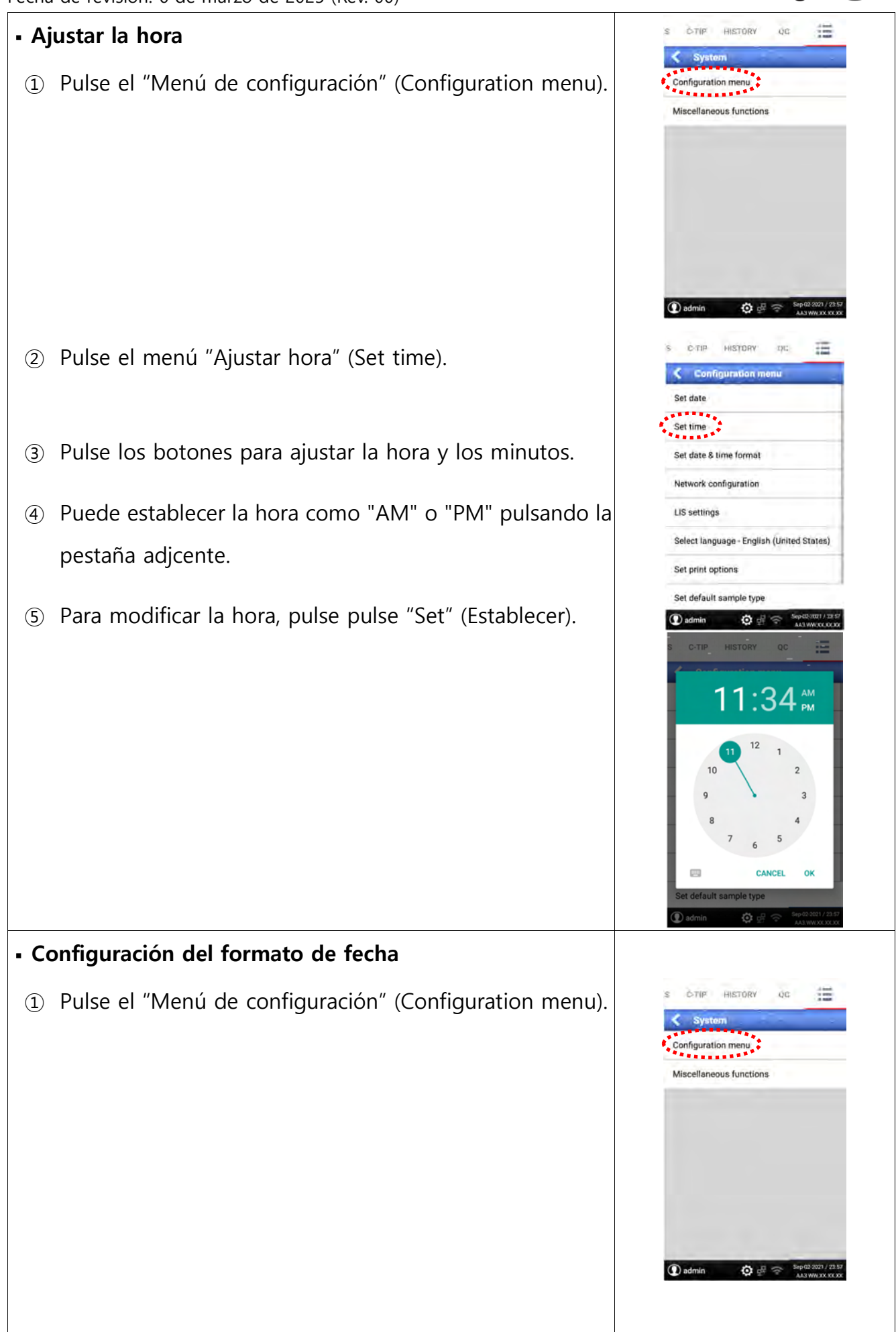

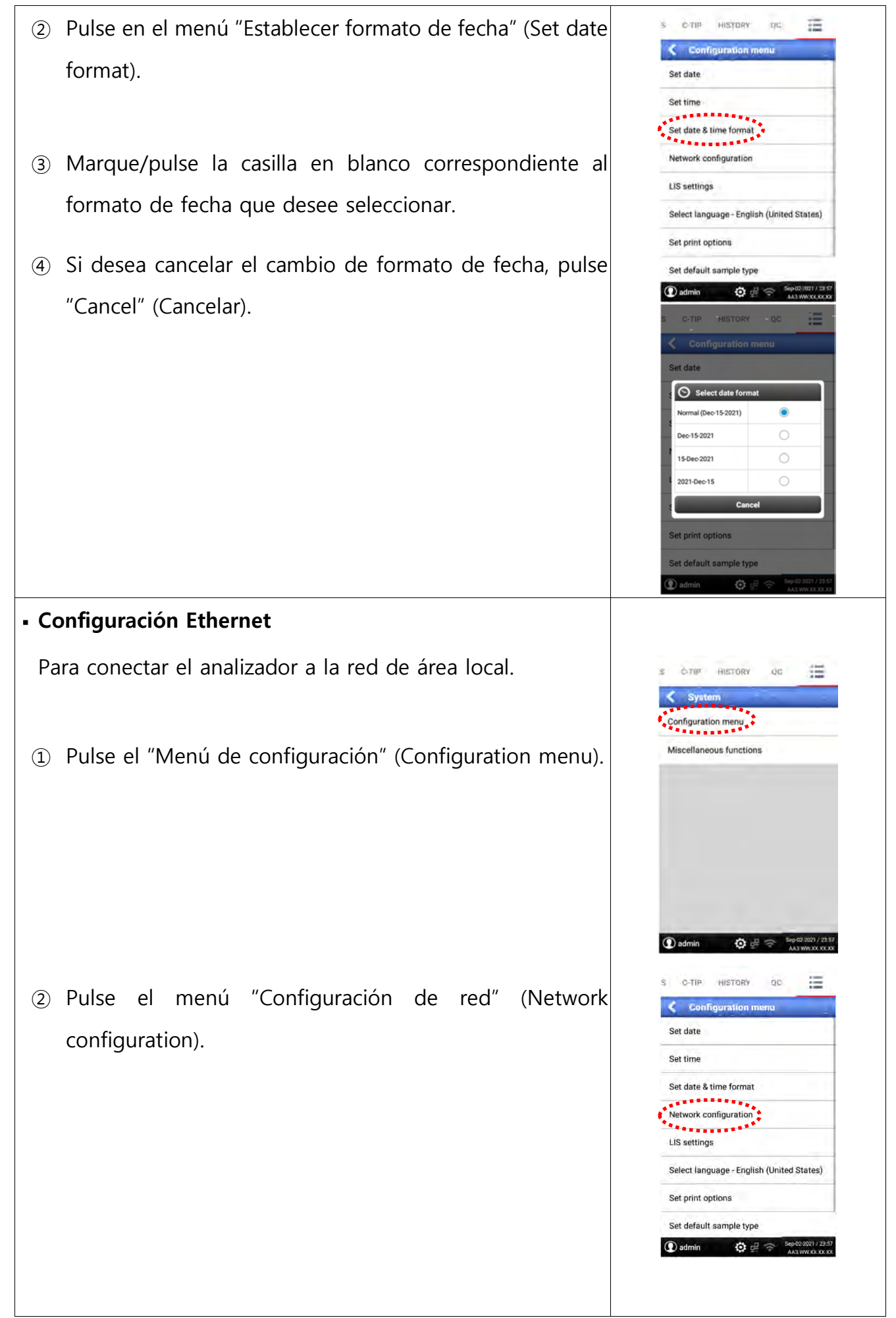

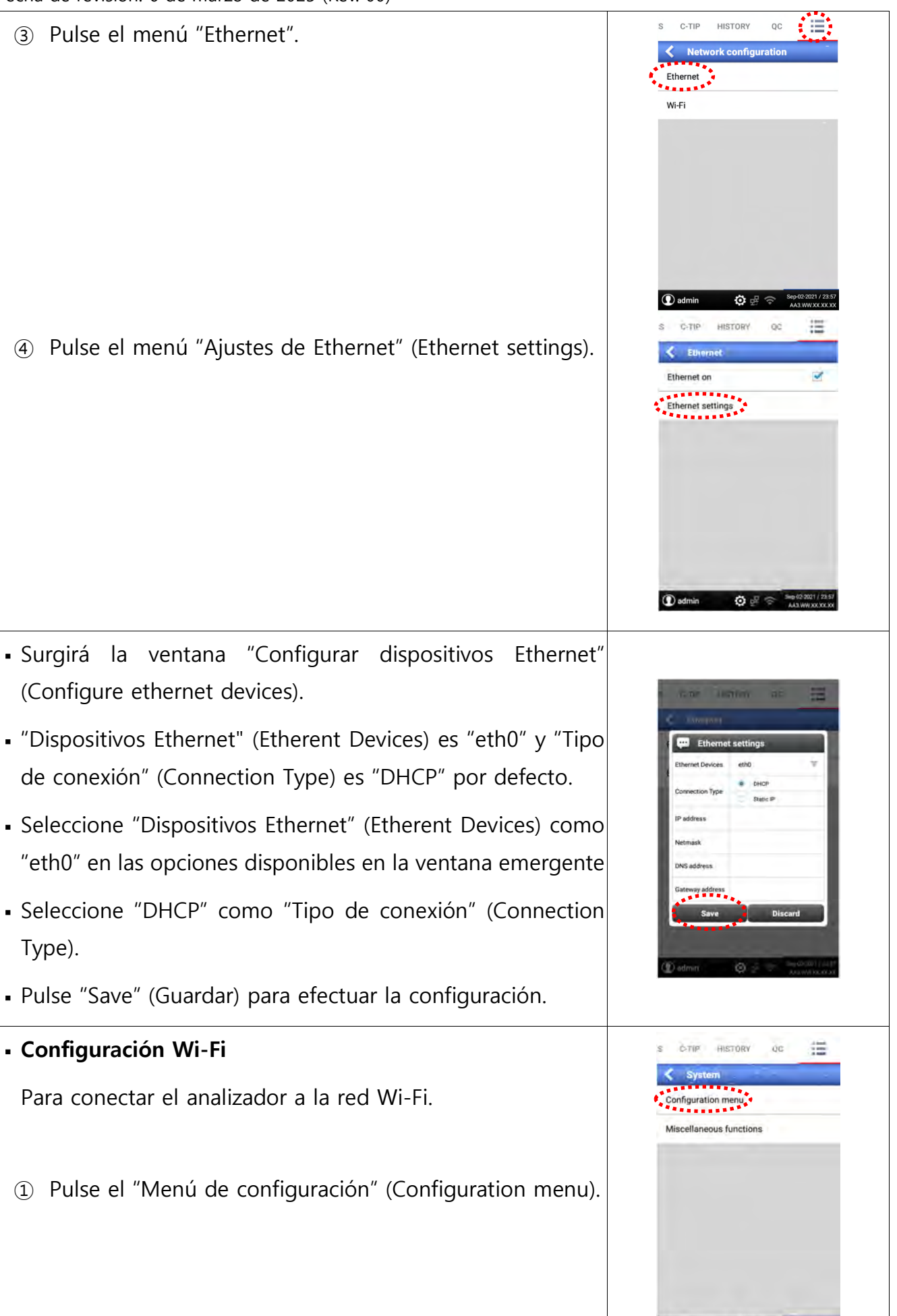

(1) admin

**O** 

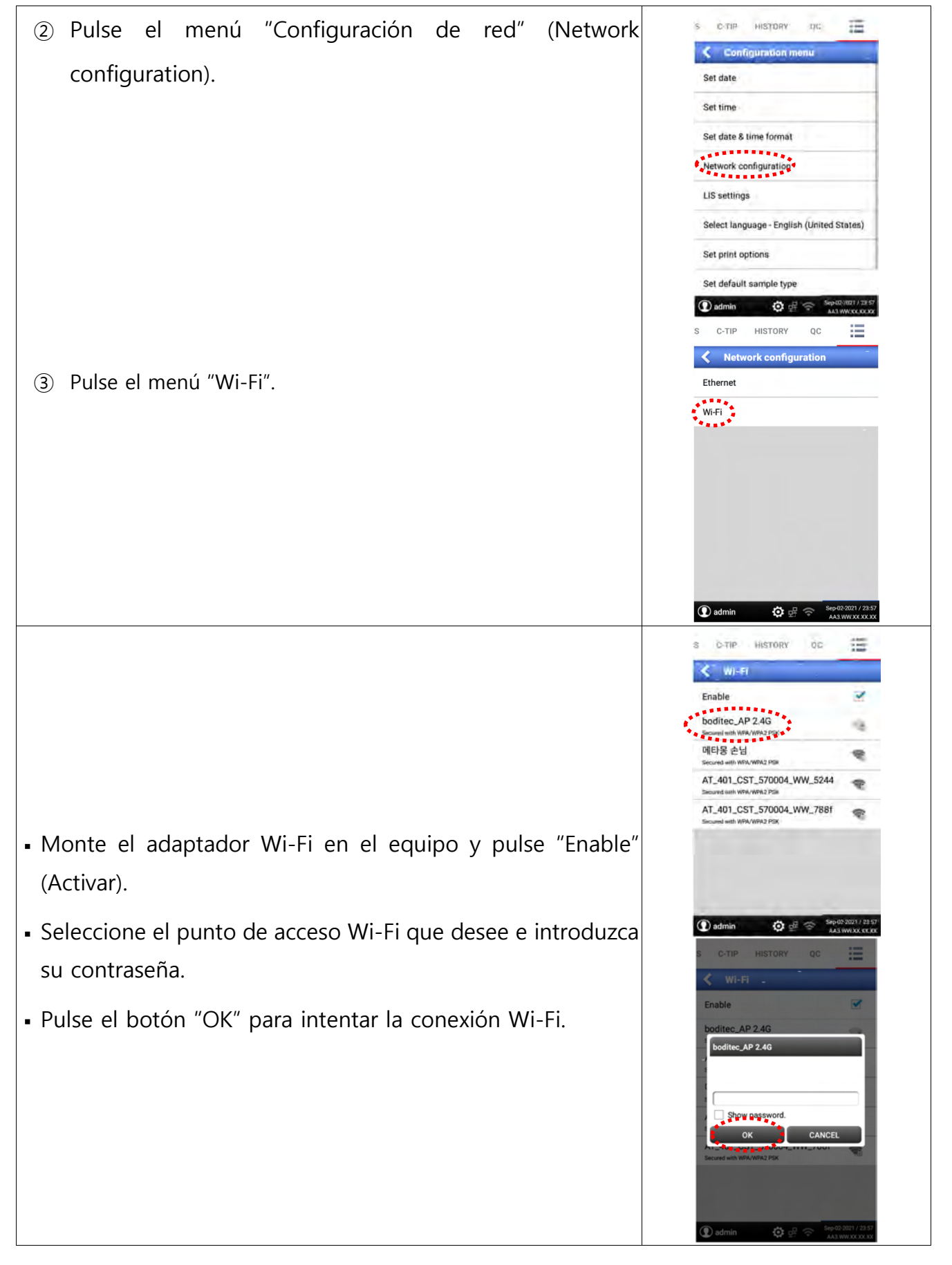

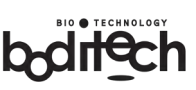

#### Configuración LIS

Para enviar los resultados de las pruebas desde el analizador al servidor LIS a través de la red de área local o RS232C.

① Pulse el "Menú de configuración" (Configuration menu).

2 Pulse el menú "Ajustes LIS" (LIS settings).

- ③ Para enviar los resultados de las pruebas por LIS una vez finalizadas, seleccione "On" en la opción "Send" (Enviar). En el caso contrario, seleccione "Off".
- ④ Seleccione el formato de datos deseado.
- Seleccione la interfaz que desea utilizar. En el caso de "Red" (Network), sólo está disponible el protocolo HL7. El protocolo se cambiará automáticamente a "HL7". El campo de servidor sólo está disponible cuando se selecciona "Red" (Network). Puede introducir una IO o PORT de servidor en el campo de servidor.
- Para aplicar la configuración, pulse el botón "Save" (Guardar).

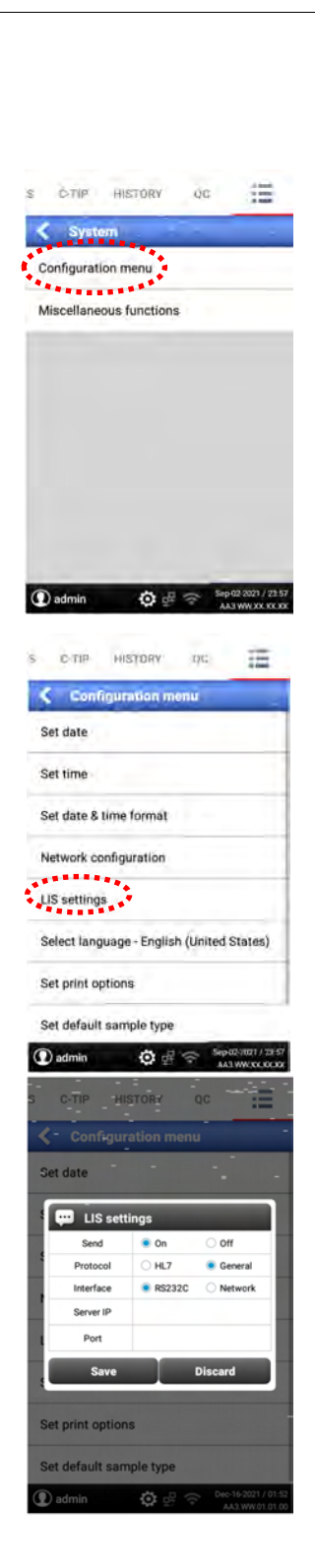

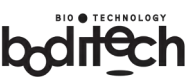

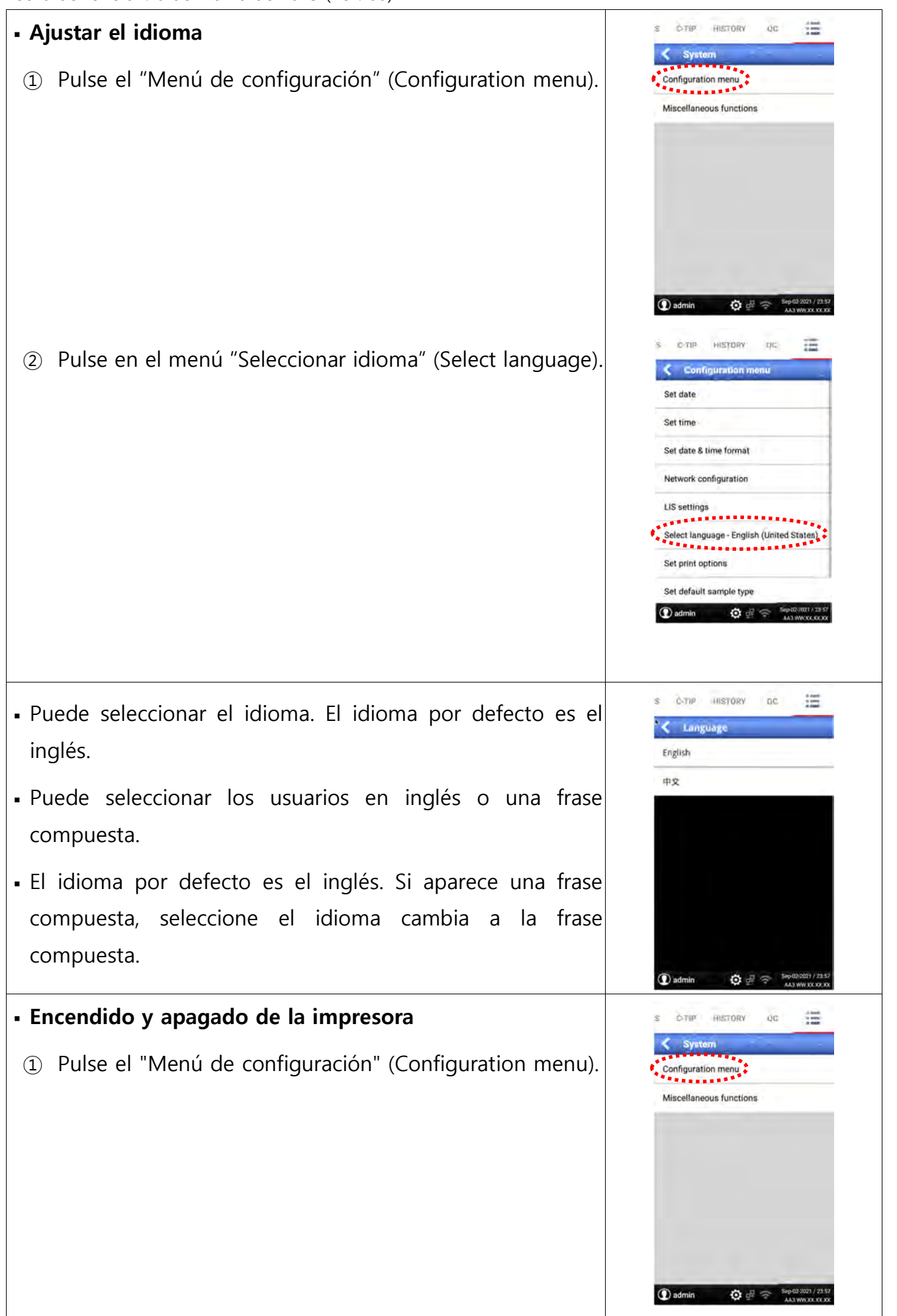

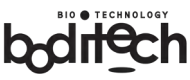

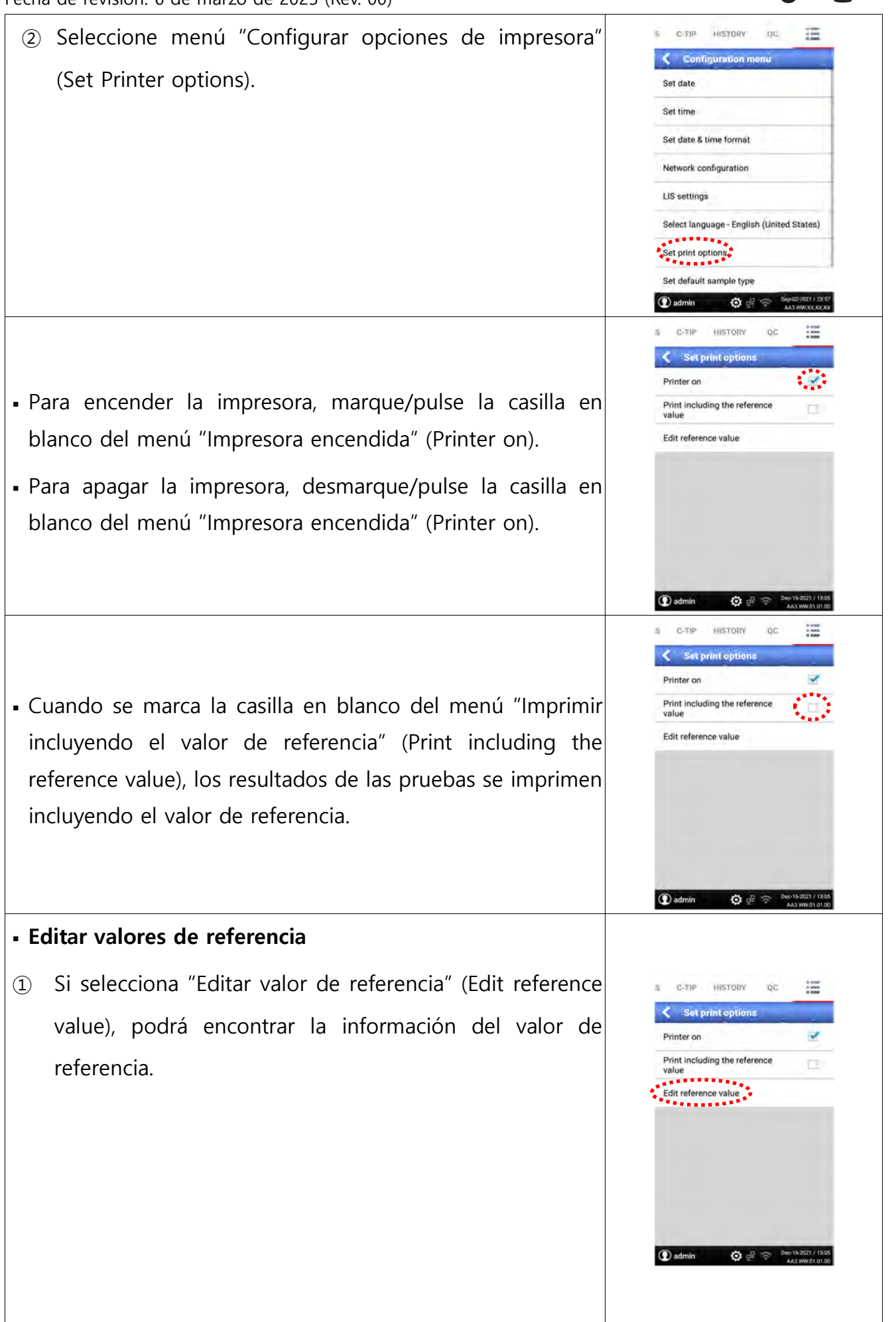

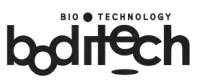

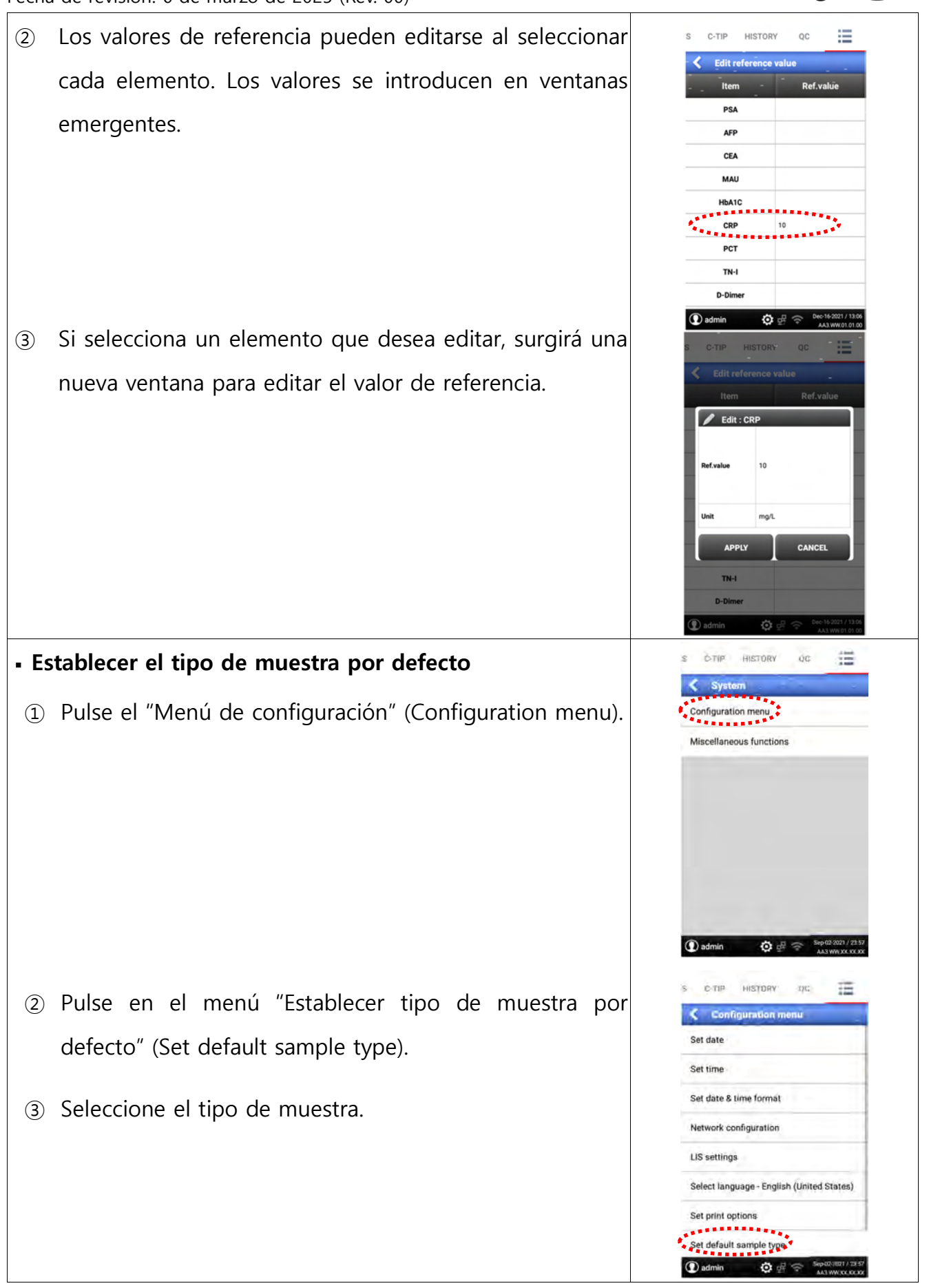

- Una vez que seleccione el menú "Establecer tipo de muestra por defecto" (Set default sample type), surgirá una nueva ventana.
- Cuando seleccione un tipo de muestra en el menú "Establecer tipo de muestra por defecto" (Set default sample type), el tipo de muestra elegido se seleccionará automáticamente en la prueba de modo general.

#### Actualización del software

**Nota.** Esta función sólo debe ser manejada por el "administrador", un ingeniero capacitado o un representante autorizado del fabricante. El uso incorrecto o injustificado de esta función puede causar graves problemas en el funcionamiento del sistema.

 Si inserta la tarjeta SD de actualización y pulsa el menú "SD/USB", el programa determinará automáticamente si es necesaria una actualización. Cuando sea necesaria una actualización, se iniciará la actualización.

*Nota. Si desea actualizar el software a través de una red, puede pulsar el menú "Red" (Network). Consulte la sección "Actualización del software a través de una red" (Updating software through a network) a continuación.* 

#### - Actualización del firmware a través de una tarjeta SD

- Pulse el menú "Funciones varias" (Miscellaneous functions).
- 2 Pulse el menú "Actualización SW" (SW update).

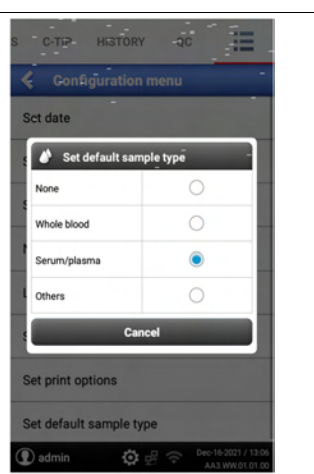

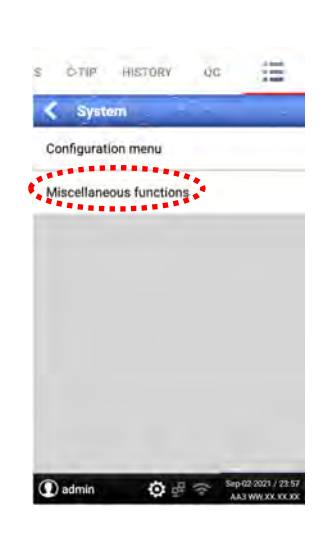

| SW update    | ÷      |   |  |
|--------------|--------|---|--|
| Device infor | mation | - |  |
|              |        |   |  |
|              |        |   |  |
|              |        |   |  |

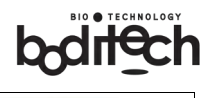

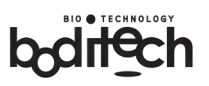

③ Pulse el menú "Tarjeta SD" (SD Card).

- ④ Surgirá la ventana "Actualizar mediante tarjeta SD" (Update via SD-Card).
- ⑤ Pulse el menú "Actualizar" (Update) después de confirmar la información en el cuadro emergente.
- 6 Si inserta una tarjeta SD con la versión actualizada del firmware, empezará a actualizarse automáticamente.

- ⑦ Si pulsa el menú "Confirmar" (Confirm), se reiniciará automáticamente.
- (8) La actualización se completará después de reiniciar.

*Nota.* Puede comprobar si la actualización del firmware se ha realizado correctamente o no accediendo al menú "Información del dispositivo" tal y como se describe a continuación.

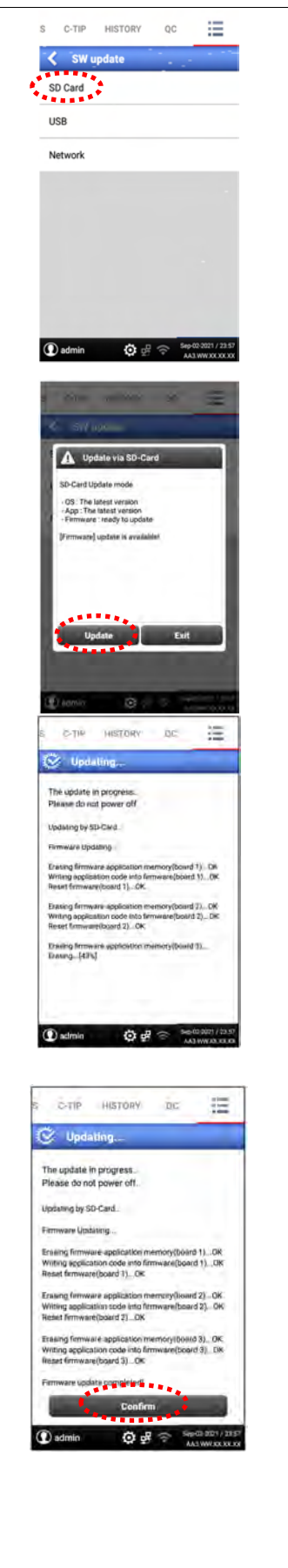

# Actualización del sistema operativo android mediante tarjeta SD : Para actualizar el "SO Android", inserte la "Tarjeta SD de actualización" (Upgrade SD Card) (suministrada por el fabricante o su representante de servicio autorizado) en el "puerto de tarjeta SD" (SD card port). ① Pulse el menú "Funciones varias" (Miscellaneous functions). 2 Pulse el menú "Actualización SW" (SW update). ③ Pulse el menú "Tarjeta SD" (SD Card). ④ Surgirá la ventana "Actualizar mediante tarjeta SD" (Update via SD-Card). (5) Pulse el menú "Actualizar" (Update) después de confirmar la información en el cuadro emergente. i. Si inserta una tarjeta SD con la versión actualizada del sistema operativo Android, comenzará a actualizarse automáticamente. ii. Si pulsa el menú "Confirmar", se reiniciará automáticamente. iii. La actualización se completará después de reiniciar.

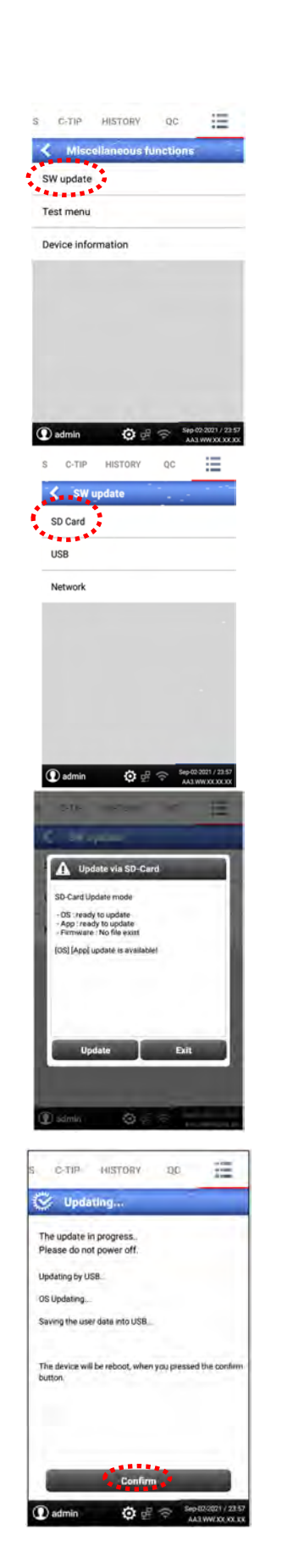

 Entonces se presentará la pantalla "Actualización SW" (SW update). Para terminar la actualización del sistema operativo Android, se tarda unos 4 minutos.

 Una vez finalizada la actualización del sistema operativo Android, el analizador se reiniciará automáticamente.

**Nota.** Puede comprobar si la actualización del sistema operativo android se ha realizado correctamente accediendo al menú "Comprobación de la información del dispositivo" (Checking Device information) como se describe a continuación.

#### - Actualización de la aplicación a través de una tarjeta SD

: Para actualizar la "Aplicación" (Application), inserte la "Tarjeta SD de actualización" (Upgrade SD Card) (suministrada por el fabricante o su representante de servicio autorizado) en el "Puerto para tarjeta SD" (SD card port).

- Pulse el menú "Funciones varias" (Miscellaneous functions).
- 2 Pulse el menú "Actualización SW" (SW update).

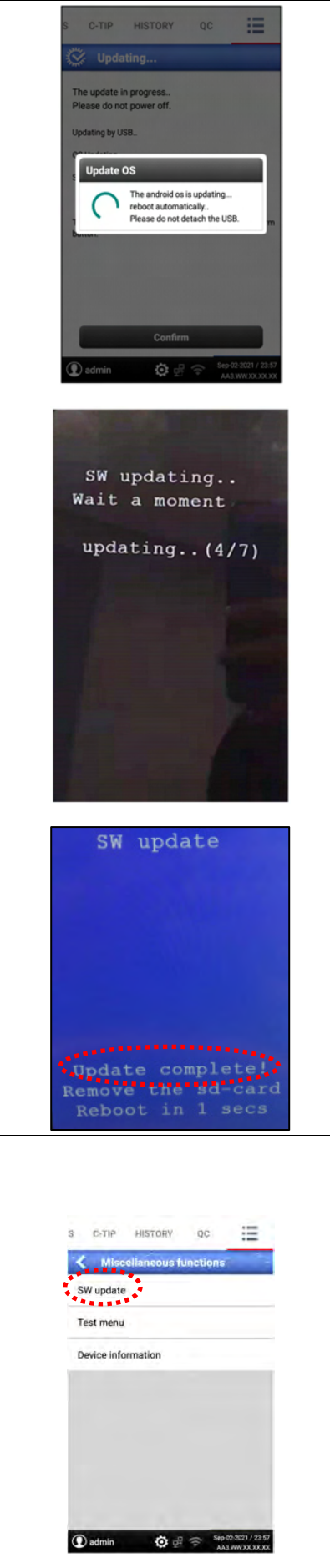

③ Pulse el menú "Tarjeta SD" (SD Card).

- ④ Surgirá la ventana "Actualizar mediante tarjeta SD" (Update via SD-Card).
- (5) Pulse el menú "Actualizar" (Update) después de confirmar la información en el cuadro emergente.
  - i. Si inserta una tarjeta SD con la versión actualizada de la aplicación, ésta empezará a actualizarse automáticamente.
  - ii. Si pulsa el menú "Hecho" (Done), se reiniciará automáticamente.
  - iii. La actualización se completará después de reiniciar.

Nota. Puede comprobar si la actualización de la aplicación se ha realizado correctamente accediendo al menú "Información del dispositivo" (Device information) tal y como se describe en el paso "Comprobación de la información del dispositivo" (Checking Device information) a continuación.

Nota. Si la tarjeta SD contiene la última versión del SO android, 1. el firmware y 2. el SO comenzarán a actualizarse en este orden. El SO android incluye la aplicación, por lo que la actualización de la aplicación no es necesaria.

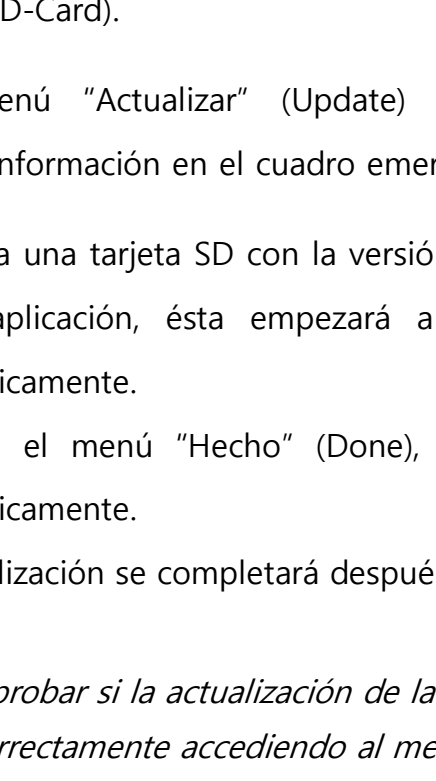

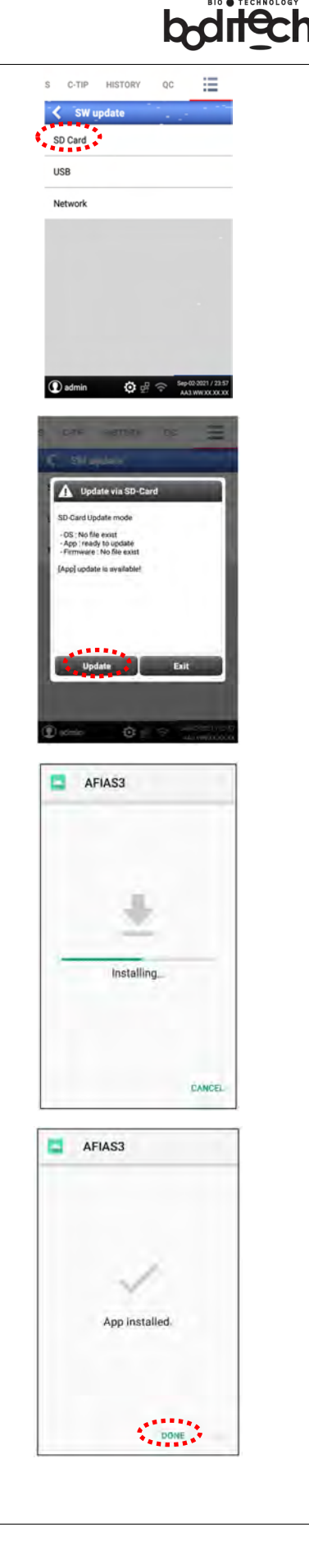

#### - Actualización del software a través de una red

: Para actualizar el software a través de una red, el analizador debe estar conectado a la red (por ejemplo, es necesaria una conexión por cable LAN) e insertar una "tarjeta SD" (SD card) (suministrada por el fabricante o su representante de servicio autorizado) en el "puerto de tarjeta SD" (SD card port).

- 1 Pulse el menú "Red" (Network).
- ② Si el analizador no está registrado, se abrirá la ventana "Registro de dispositivos" (Device Registration).
- ③ Pulse el botón "Registrar ahora" (Register now) para registrar el dispositivo.

Nota. Si pulsa el botón "Más tarde" (Later), la función de actualización se desactivará.

- Introduzca la información de registro y pulse el botón "OK". A continuación, vuelva a pulsar el menú "Red" (Network) (consulte el paso "Actualización del software a través de una red" (Updating software through a network) más abajo).
- (5) El analizador enseña la ventana "Actualizar a través de la red" (pdate via Network) y puede comprobar las actualizaciones disponibles.
- 6 Pulse el botón "Download" para proceder a la actualización.

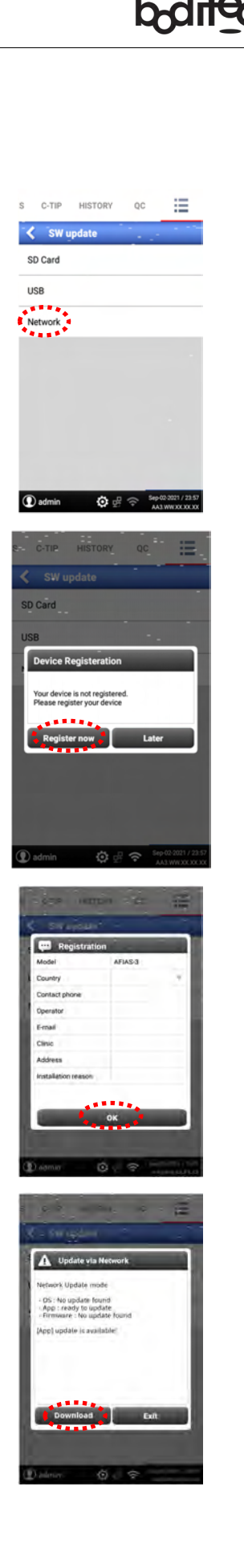

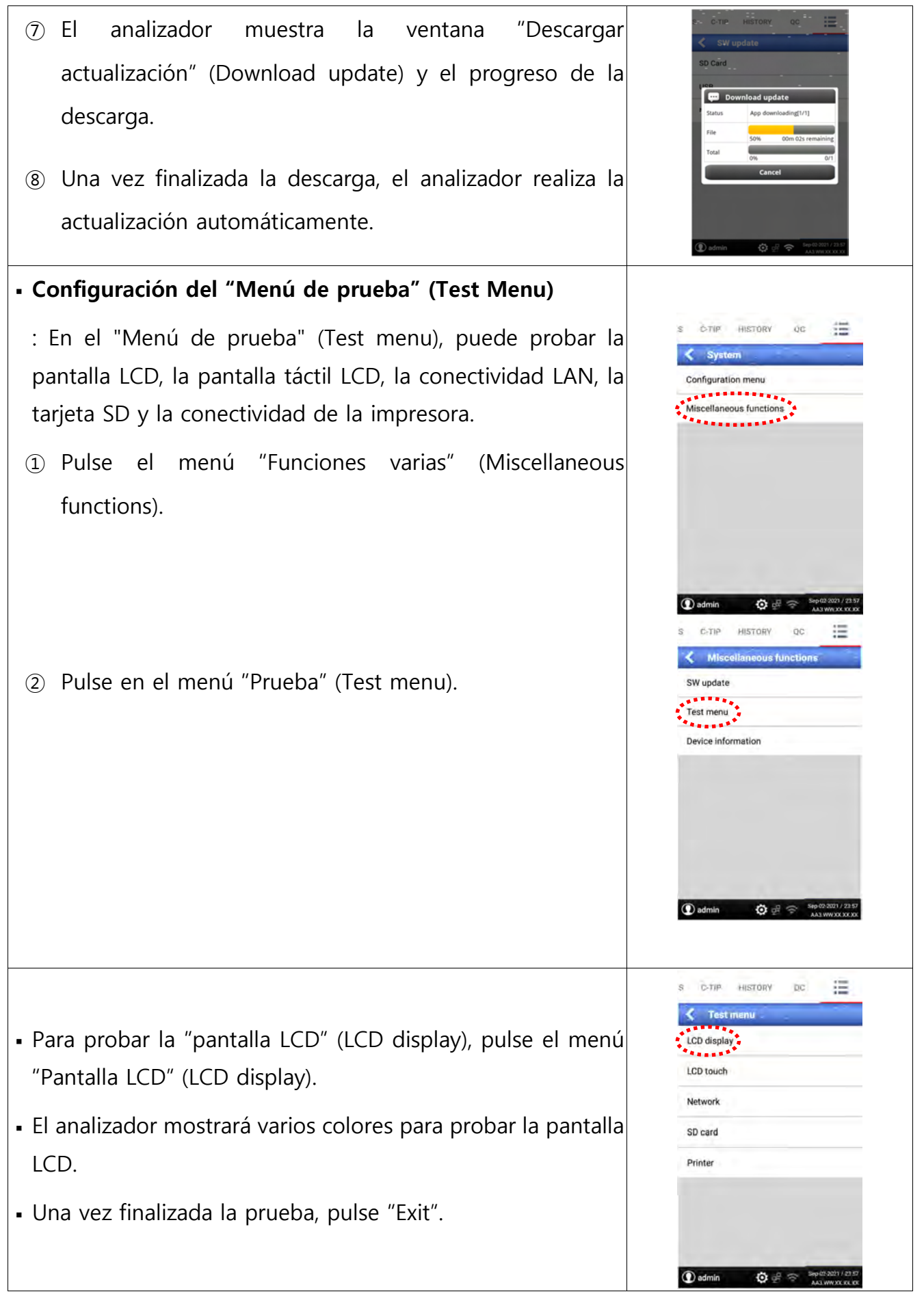

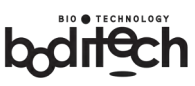

# boditech

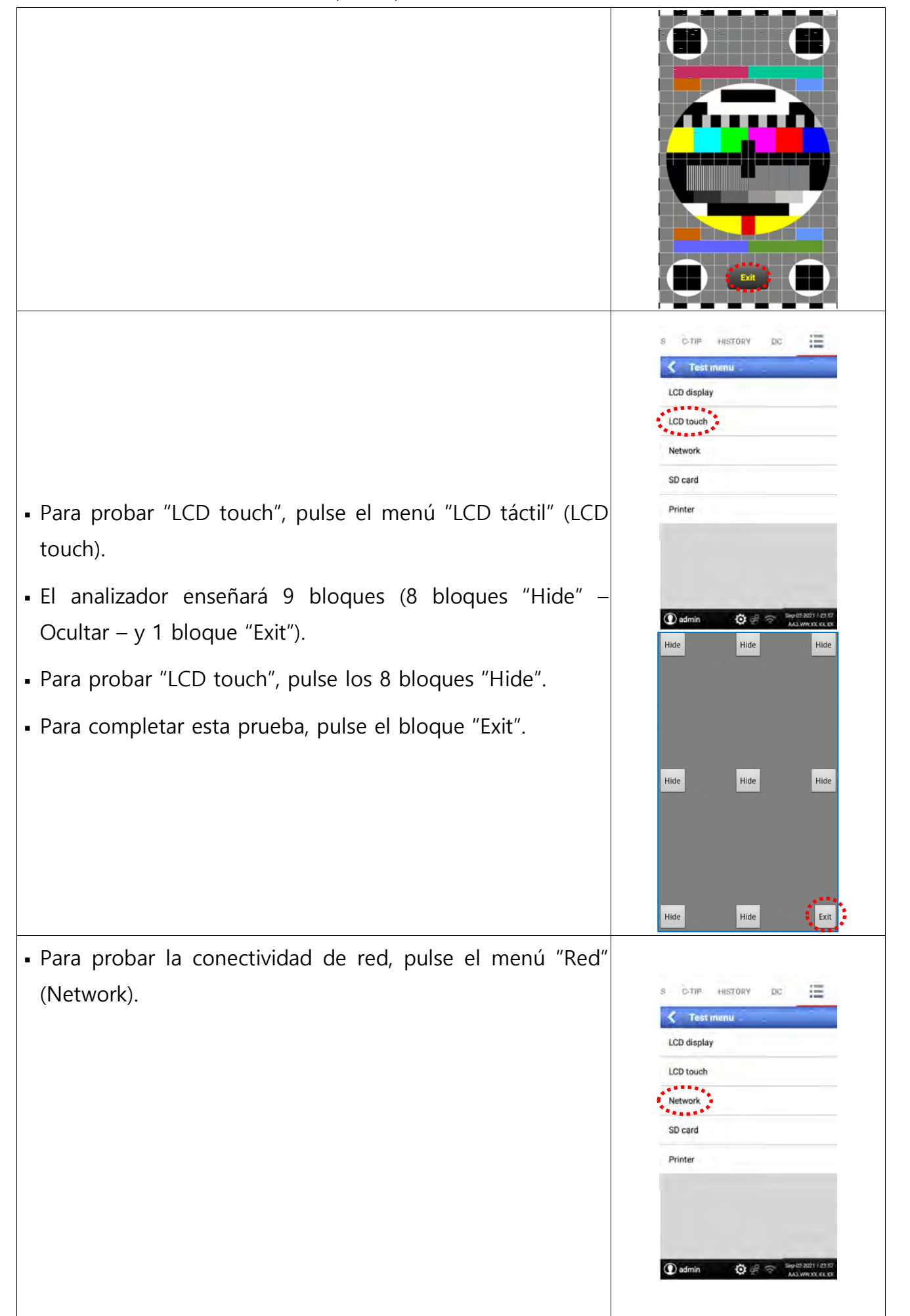

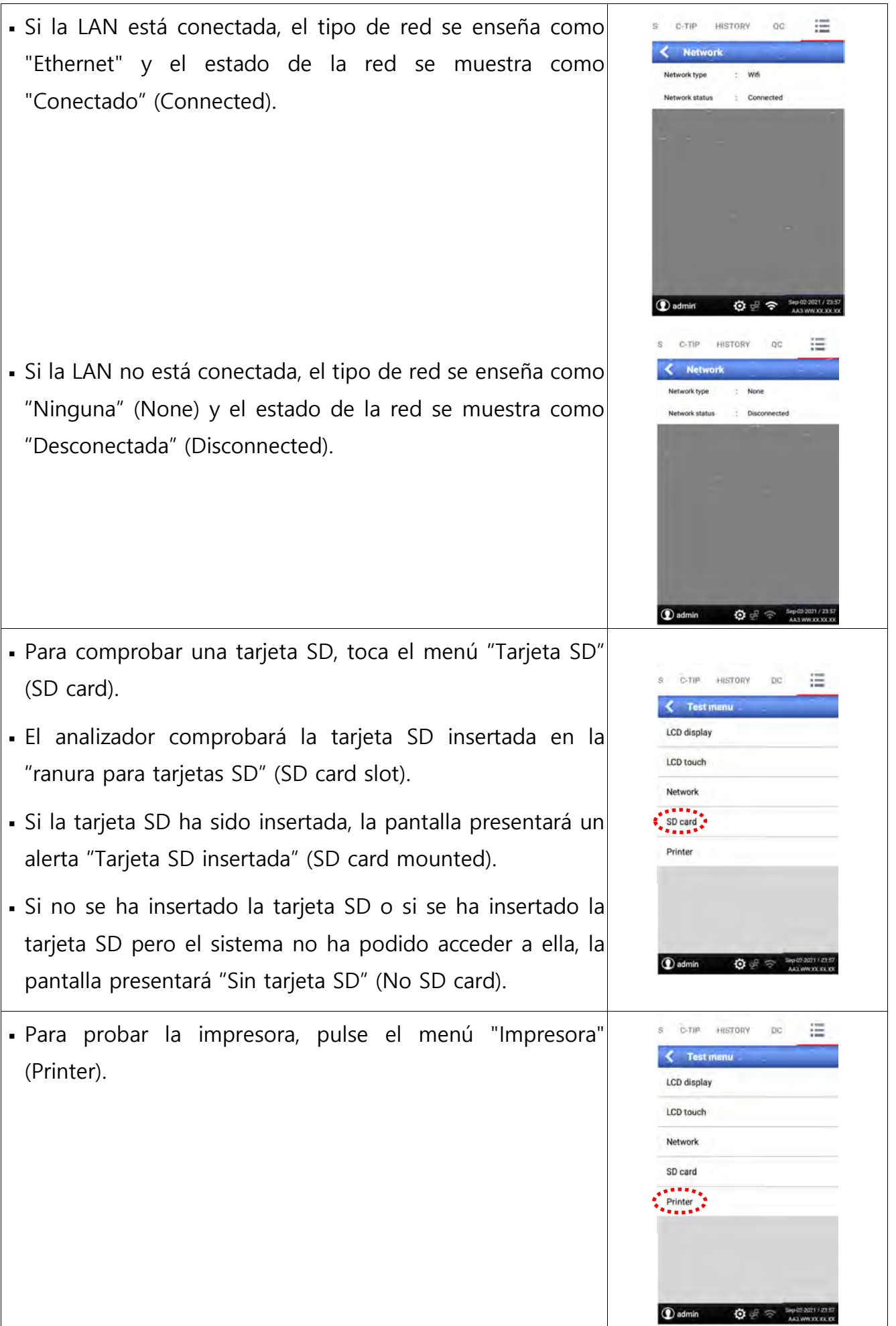

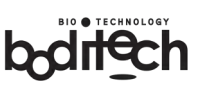

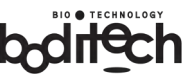

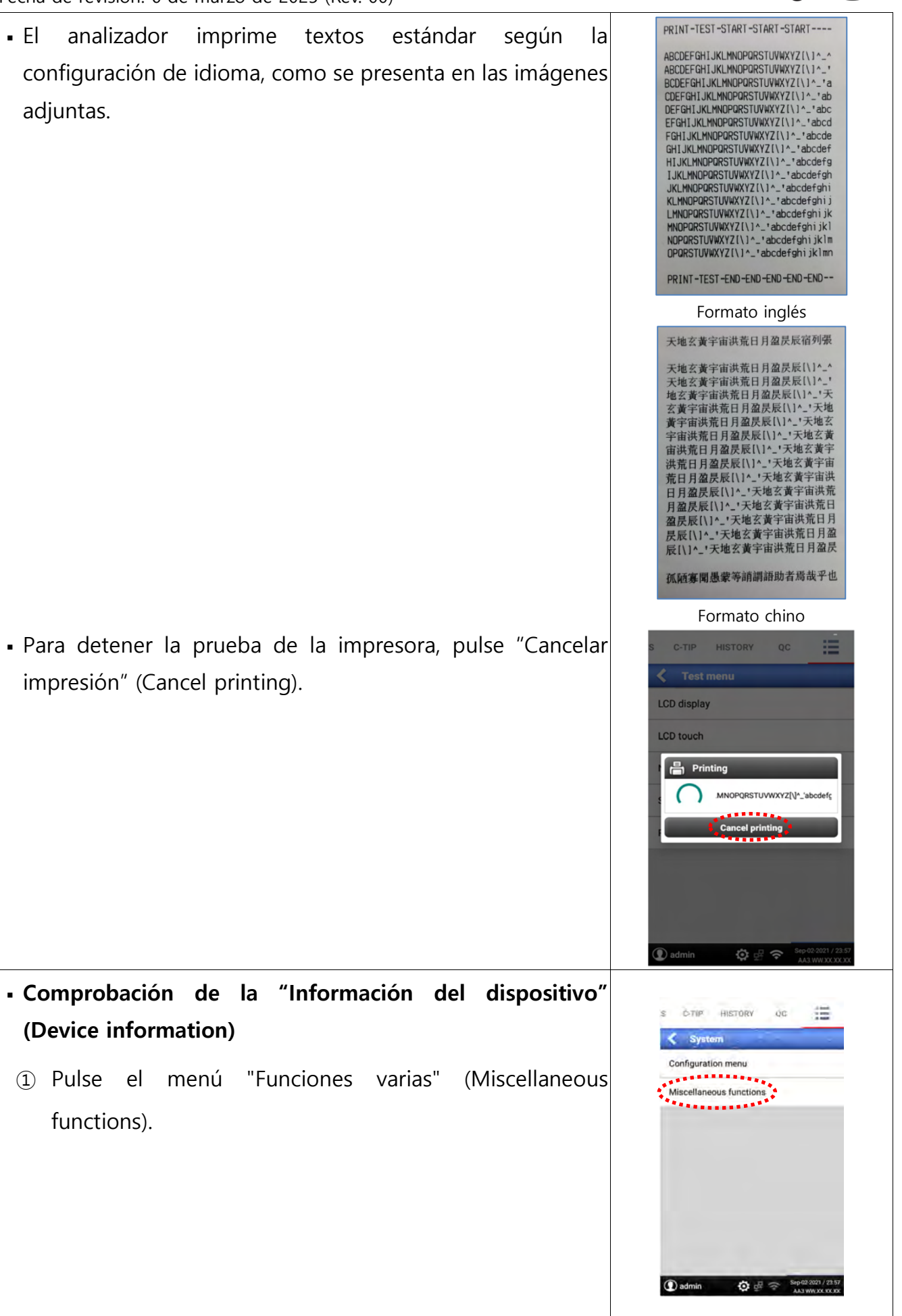

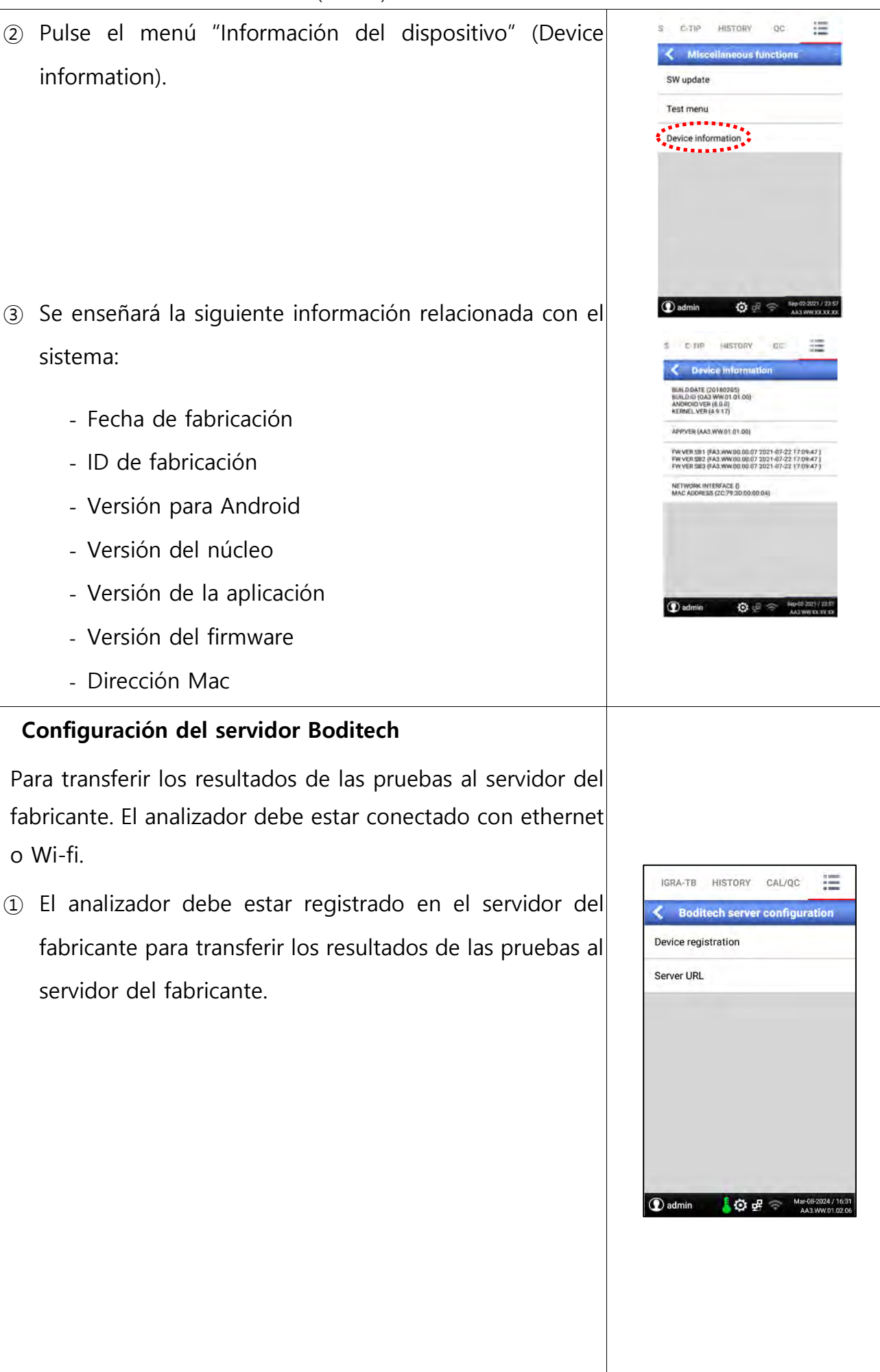

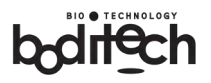

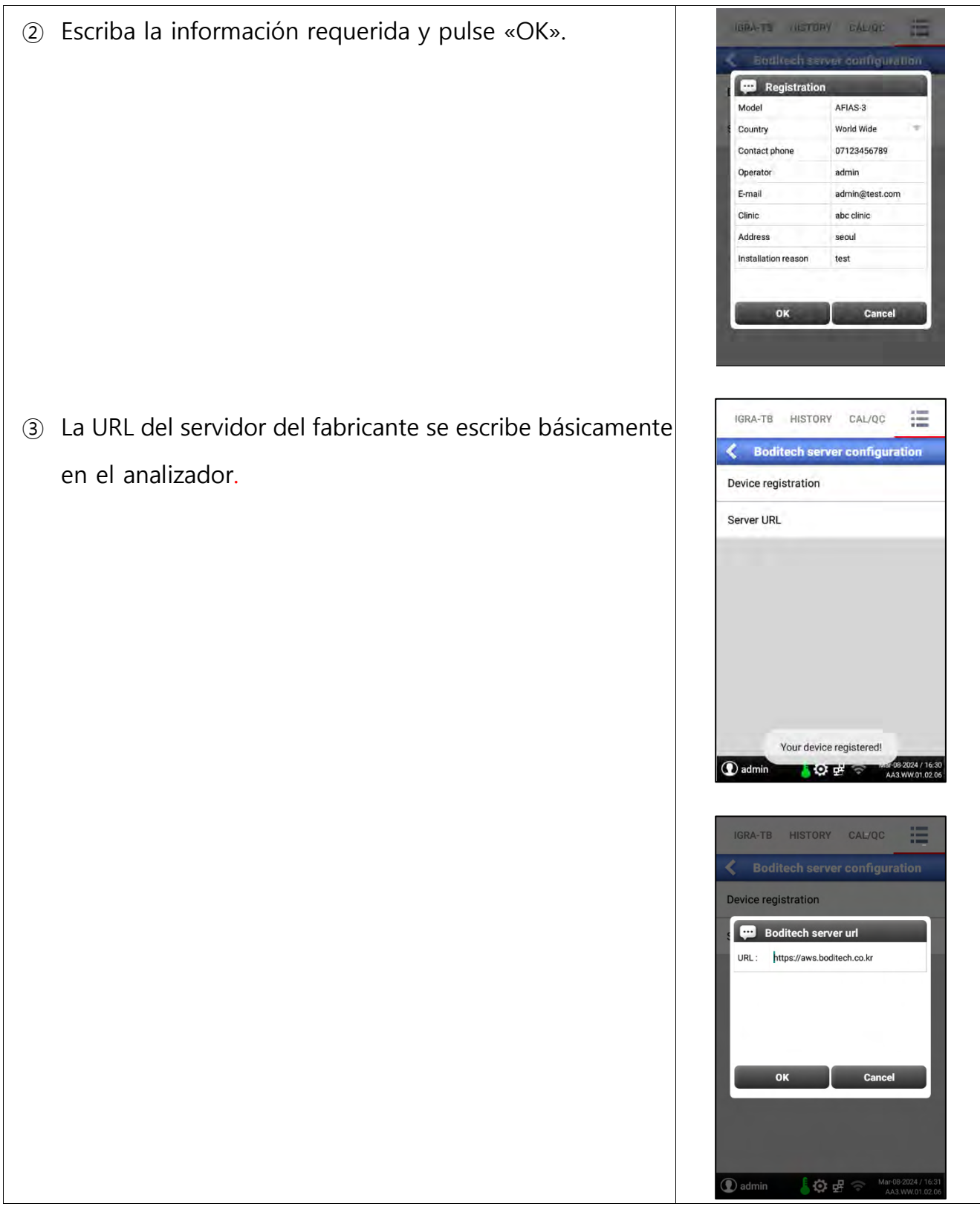

### Ajustes de cierre de sesión automático

: Si el equipo no se utiliza durante un periodo determinado, se desconectará automáticamente una vez transcurrido el tiempo configurado.

- Wsta función está configurada como «Desactivar» y si el usuario lo desea deberá entonces pulsar «Activar» para utilizar esta función.
- ② Las duraciones del tiempo de espera están predeterminadas y pueden ser seleccionadas para su uso por el usuario.

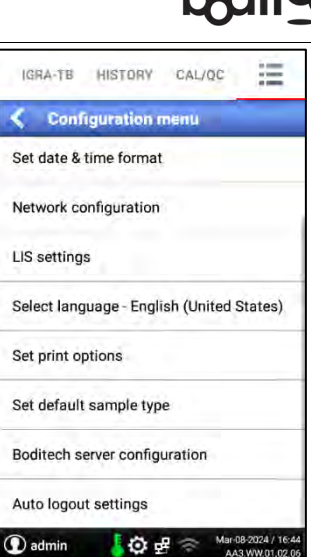

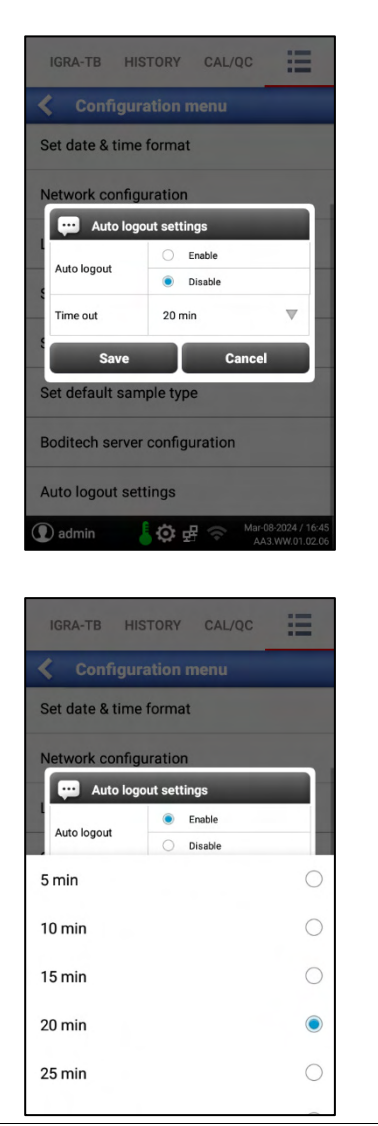

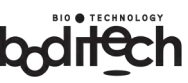

### 2) Gestión de usuarios

- La "Gestión de usuarios" (User Management) sólo está disponible para el "Administrador".
- Esta función debe utilizarse para añadir un nuevo usuario o eliminar un usuario existente/registrado.
- El "Administrador" puede registrar/añadir hasta 100 usuarios.
- ① Pulse el menú "Gestión de usuarios" (User management).

*Nota.* Si cualquier usuario registrado (xxxx) que no sea el "administrador" intenta acceder al menú "Gestión de usuarios" (User management), el analizador presentará el mensaje de advertencia "Acceso denegado para xxxx" (Access denied for xxxx).

- ② Pulse el icono "+" para añadir un usuario.
- Introduzca un "nombre de usuario" (user name) y una "contraseña" (password).
- ④ Confirme/reintroduzca la contraseña.

*Nota.* El nombre de usuario y la contraseña deben tener al menos 4 caracteres cada uno.

- ⑤ Pulse "OK" para añadir el usuario con el nombre de usuario y la contraseña anteriores.
- 6 Pulse "Cancelar" (Cancel) si no desea continuar.
- Para eliminar un usuario existente/registrado, pulse/seleccione la casilla en blanco correspondiente al "nombre de usuario" (user name) que desea eliminar.
- Pulse "Delete" (Eliminar).
- Pulse "OK" para confirmar la eliminación del usuario seleccionado.

*Nota.* El nombre de usuario predeterminado es "Administrador", por lo que no puede eliminarse ni modificarse.

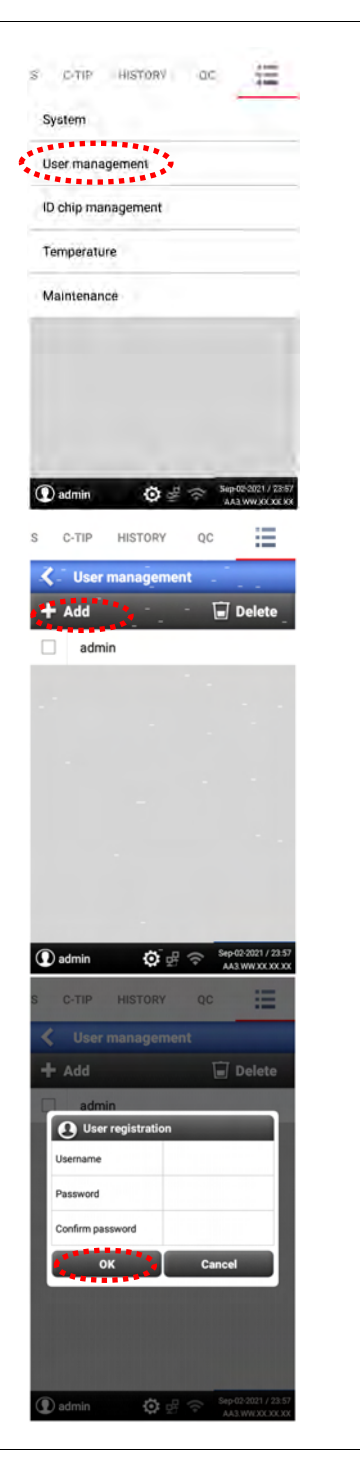

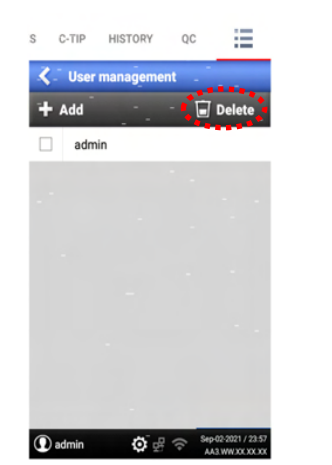

## 3) Gestión del chip de identificación

Cuando se inserta cualquier "Chip de identificación AFIAS Test" en la ranura del chip ID, la información derivada del chip ID se guardará en la memoria interna del analizador.

*Nota.* El analizador puede guardar información de hasta 500 chips de identificación.

- Accediendo al menú "Gestión del chip de identificación" (ID chip management), se puede buscar y comprobar la información pertinente del chip de identificación, como el nombre de la prueba AFIAS, el número de lote, la fecha de caducidad y el tipo o tipos de muestra.
- También puede eliminar las fichas de identificación obsoletas.
- Pulse el menú "Gestión del chip de identificación" (ID chip management).
- Para buscar información sobre el chip de identificación, pulse el icono "Search" (Buscar).
- Introduzca un término o palabra clave adecuados (por ejemplo, nombre de la prueba, número de lote, tipo de muestra, etc.) para la información que desea buscar y pulse "Search" (Buscar).

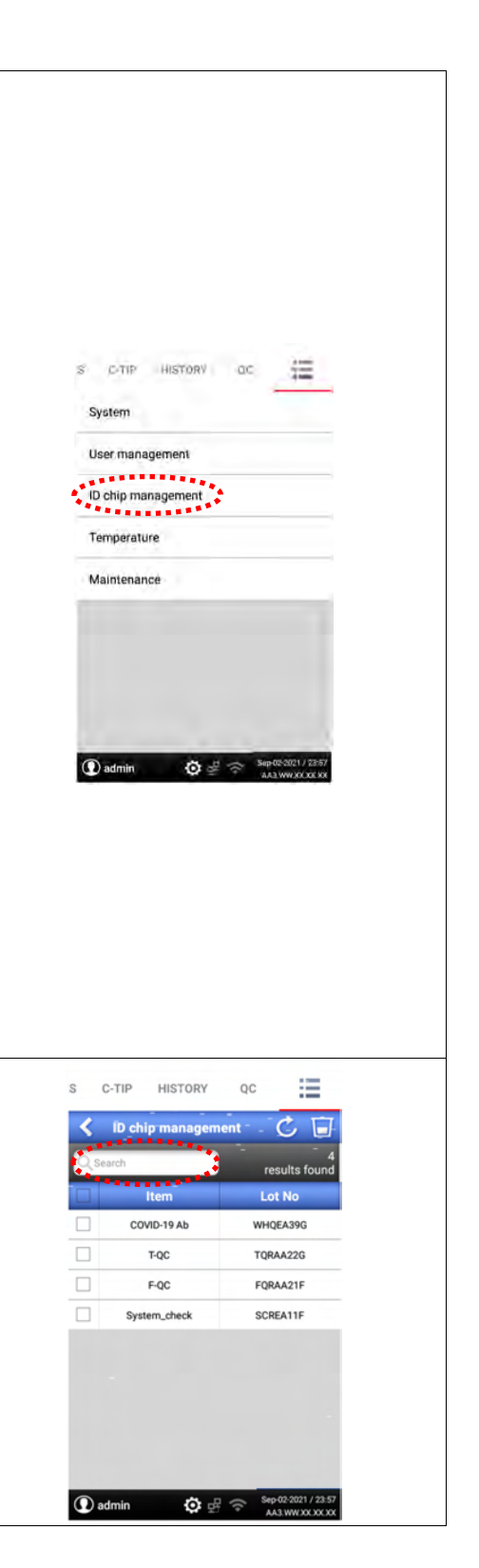

#### Nº de documento: OPM-A3R-ES\_U-IVDR

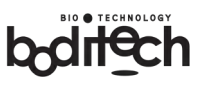

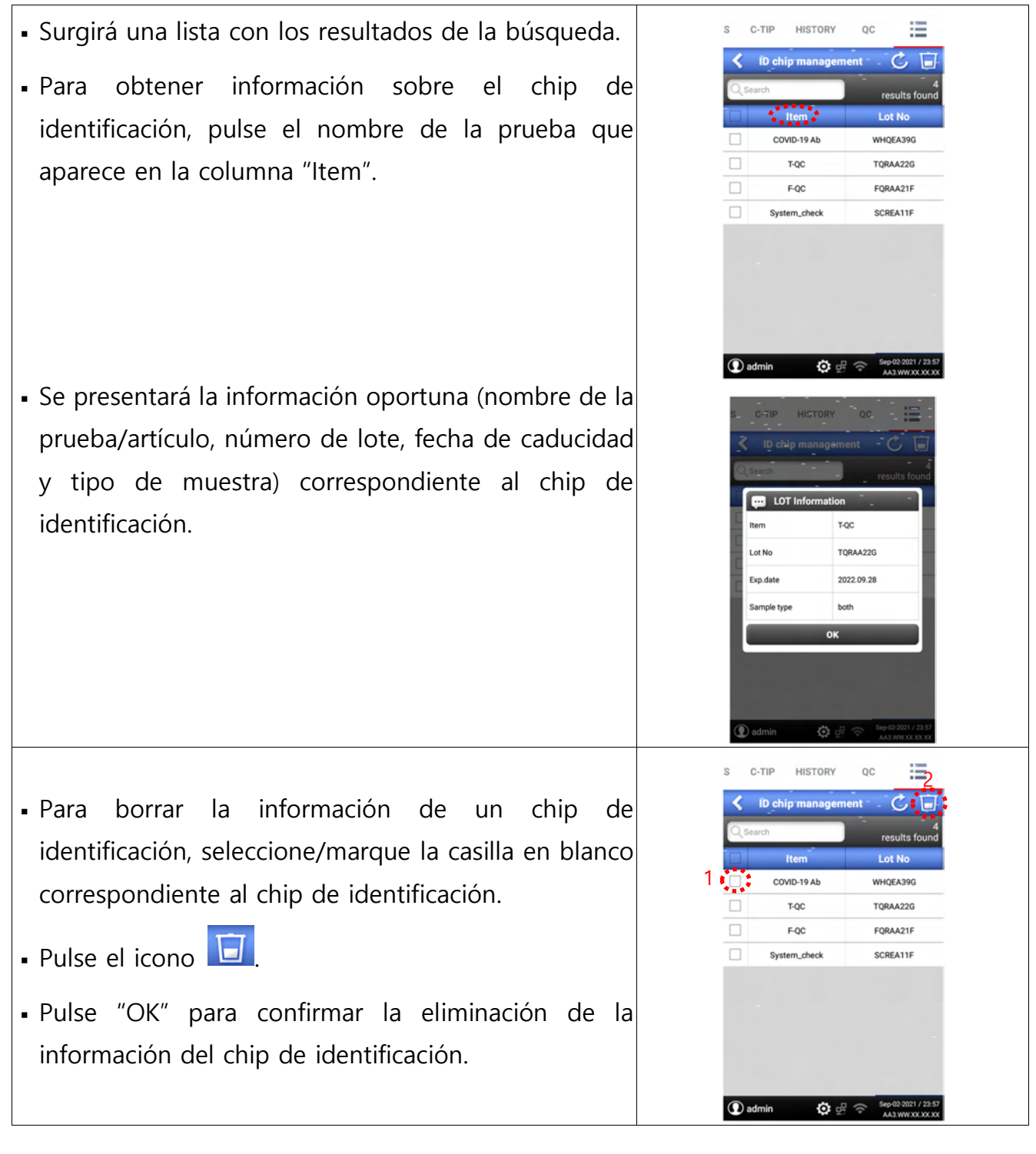

### 4) Temperatura

 Puede acceder a esta función para comprobar la temperatura de funcionamiento de cada bahía.

*Nota*. El rango de temperatura normal/operacional en la bahía es de 33-37℃.

- 1) Pulse el menú "Temperatura" (Temperature).
- 2 Se mostrará la temperatura de funcionamiento de ambas bahías.

**Nota.** Si se enseña "Temperatura incorrecta" (Incorrect temperature) o "Estado de error" (Error status), las pruebas AFIAS no se ejecutarán hasta que la temperatura alcance el rango aceptado.

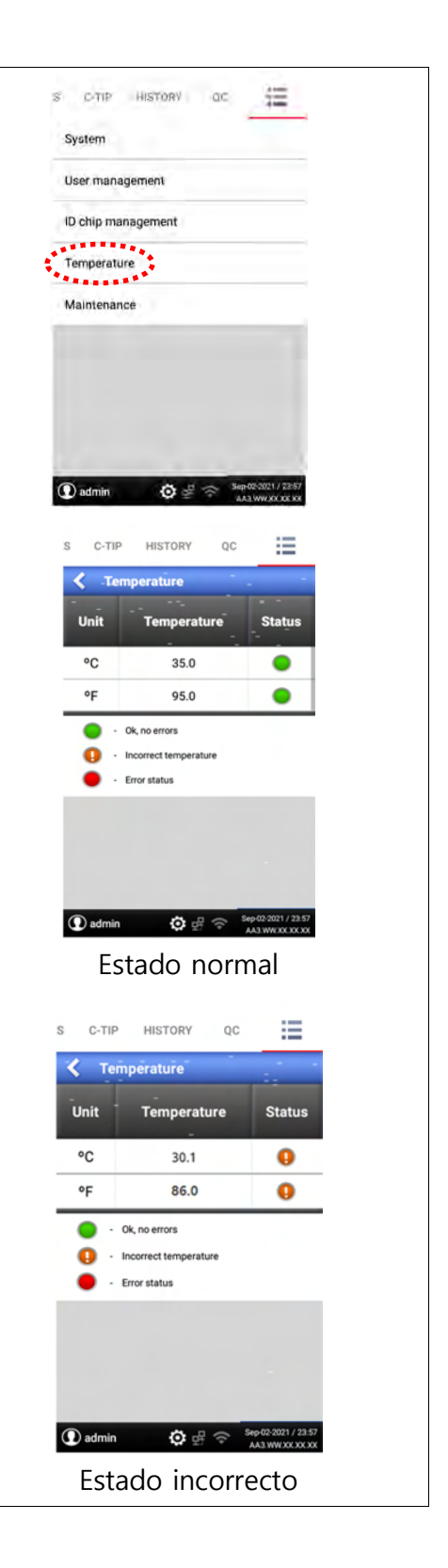

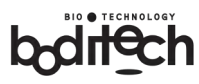

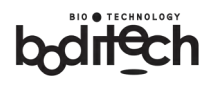

## 10. Solución de problemas

| Mensaje             | Causa                                      | Solución                               |  |
|---------------------|--------------------------------------------|----------------------------------------|--|
|                     | Fallo de alimentación                      | Compruebe si la toma de corriente      |  |
|                     |                                            | externa tiene corriente.               |  |
|                     | Mala conexión entre el                     | Retire el cable de alimentación del    |  |
|                     | adaptador de corriente y el                | analizador y vuelva a enchifarlo       |  |
| No nasa nada:       | cable de alimentación.                     | firmemente.                            |  |
| El AFIAS-3 no       | El interruptor principal está en<br>"Off". | Encienda el interruptor principal.     |  |
| signo do            | Adaptador de corriente                     | Llame al servicio técnico de ventas de |  |
| funcionamiento      | defectuoso                                 | Boditech Med Inc.                      |  |
| Tuncionamiento      | El analizador está en modo<br>"reposo".    | Pulse suavemente el botón de           |  |
|                     |                                            | encendido en la parte frontal del      |  |
|                     |                                            | analizador. Si el problema persiste,   |  |
|                     |                                            | póngase en contacto con el servicio    |  |
|                     |                                            | técnico de Boditech Med Inc.           |  |
| El "portacartuchos" | Avería mecánica                            | Llame al servicio técnico de ventas de |  |
| no sobresale        |                                            | Boditech Med Inc.                      |  |
| cuando es           | Mal funcionamiento del                     | Apague el aparato y vuelva a           |  |
| necesario.          | software                                   | encenderlo.                            |  |
| Ruido de            |                                            |                                        |  |
| chasquido           |                                            | No es necesaria la intervención de     |  |
| generado al         | Ajuste mecánico normal                     |                                        |  |
| sobresalir el/los   |                                            |                                        |  |
| portacartuchos      |                                            |                                        |  |
| La pantalla ICD     | Choque electrostático                      | Enchúfelo a una toma de corriente      |  |
| no funciona         |                                            | externa con conexión a tierra. Elimine |  |
| correctamente       |                                            | cualquier fuente de carga              |  |
|                     |                                            | electrostática. Reinicie el sistema.   |  |

bditech

|                                | Fallo del circuito eléctrico                                                                           | Llame al servicio técnico de ventas de                                                                                                    |  |  |
|--------------------------------|----------------------------------------------------------------------------------------------------|----------------------------------------------------------------------------------------------------|--|--|
|                                |                                                                                                    | Boditech Med Inc.                                                                                                    |  |  |
|                                | El analizador no puede leer el                                                                         | Elimine cualquier materia extraña                                                                                                    |  |  |
| Error de código                | código de barras del cartucho                                                                          | que pueda ocultar el código de                                                                                                    |  |  |
| de                             | de prueba AFIAS debido a                                                                               | barras y continúe la prueba                                                                                                    |  |  |
| barrasInserte el               | que el código de barras está                                                                           | volviendo a insertar el mismo                                                                                                    |  |  |
| cartucho                       | mal impreso u oscurecido por                                                                           | cartucho. Si el código de error                                                                                                    |  |  |
| correctamente o                | la presencia de manchas o                                                                              | persiste, repita la prueba con un                                                                                                    |  |  |
| Módulo de                      | materias extrañas.                                                                                     | nuevo "cartucho de prueba AFIAS".                                                                                                    |  |  |
| código de barras               | Mal funcionamiento del módulo                                                                          | Llame al servicio técnico de ventas de                                                                                                    |  |  |
| defectuoso                     | de lectura/escaneado del código                                                                        |                                                                                                    |  |  |
|                                | de barras.                                                                                             | boulteen med me.                                                                                                    |  |  |
| Insertar papel de              | No hay papel en la impresora                                                                           | Carque un nuevo rollo de nanol                                                                                                    |  |  |
| impresora                      | integrada.                                                                                             | Cargue un nuevo rono de papei.                                                                                                    |  |  |
|                                | Problema técnico con el                                                                                | Popita la pruoba con un puovo                                                                                                    |  |  |
|                                | "cartucho de prueba AFIAS" o                                                                           | "cartucho de prueba AFIAS"                                                                                                    |  |  |
| Inválido 25-34                 | mal funcionamiento.                                                                                    | caltucho de prueba Arias .                                                                                                    |  |  |
|                                | Mal funcionamiento del                                                                                 | Llame al servicio técnico de ventas de                                                                                                    |  |  |
|                                | analizador.                                                                                            | Boditech Med Inc.                                                                                                    |  |  |
| ¡Error!Insertar<br>cartucho de | La prueba se ha iniciado sin<br>insertar el cartucho de<br>prueba AFIAS en el soporte<br>del cartucho. | Inserte el cartucho de prueba AFIAS<br>cargado con la muestra en el soporte<br>del cartucho antes de iniciar la<br>prueba (es decir, antes de pulsar<br>"Start" en la pantalla). |  |  |
| reactivo                       | El analizador no puede                                                                                 |                                                                                                    |  |  |
|                                | identificar el "cartucho de                                                                            | Llame al Servicio Técnico de ventas                                                                                                    |  |  |
|                                | prueba AFIAS" insertado en el                                                                          | de Boditech Med Inc.                                                                                                    |  |  |
|                                | portacartuchos.                                                                                        |                                                                                                    |  |  |
| Errorl Sin punta               | Se ha iniciado la ejecución de                                                                         | Coloque una "punta de pipeta" en la                                                                                                    |  |  |
| de pipete                      | la prueba sin colocar una                                                                              | "ranura de la punta" del "cartucho de                                                                                                    |  |  |
| de pipeta                      | "punta de pipeta" en la                                                                                | prueba AFIAS" cargado con la                                                                                                    |  |  |

# boditechnology

|                    | "ranura para puntas" del                                                                                   | muestra (insertado en el soporte del                                 |
|--------------------|----------------------------------------------------------------------------------------------------|----------------------------------------------------------------------|
|                    | cartucho de prueba AFIAS                                                                                   | cartucho) antes de iniciar la ejecución                              |
|                    | insertado en el soporte para                                                                               | de la prueba (es decir, antes de                                     |
|                    | cartuchos.                                                                                                 | pulsar "Start" en la pantalla).                                      |
|                    | El analizador no puede                                                                                     |                                                                      |
|                    | detectar la "punta de pipeta"                                                                              | Llame al servicio técnico de ventas de                               |
|                    | colocada en la "ranura para                                                                                | Boditech Med Inc                                                     |
|                    | puntas" del cartucho de                                                                                    | boulteen med me.                                                     |
|                    | prueba insertado.                                                                                          |                                                                      |
|                    |                                                                                                    | Compruebe el estado de la                                            |
|                    |                                                                                                    | temperatura del sistema (Consulte la                                 |
|                    |                                                                                                    | "sección 9-2) Temperatura").                                         |
|                    | La temperatura del sistema<br>está fuera del rango de<br>temperatura admisible o de<br>funcionamiento. Mal | Si la temperatura del sistema se                                     |
| Espere hasta que   |                                                                                                    | encuentra fuera del rango operativo,                                 |
| el lector alcance  |                                                                                                    | con la(s) prueba(s) después de que el                                |
| la temperatura     |                                                                                                    | estado de temperatura del sistema                                    |
| recomendada        | funcionamiento del sensor de                                                                               | cambie a "normal". Si el estado de la                                |
|                    | temperatura incorporado.                                                                                   | temperatura sigue fuera del rango                                    |
|                    |                                                                                                    | póngase en contacto con el servicio                                  |
|                    |                                                                                                    | técnico de ventas de Boditech Med                                    |
|                    |                                                                                                    | Inc.                                                                 |
| Seleccione el tipo | El usuario ha intentado iniciar                                                                            | Seleccione/Introduzca el tipo de<br>muestra apropiado en la pantalla |
| de muestra         | tino de muestra                                                                                            | antes de iniciar la ejecución de la                                  |
|                    |                                                                                                    | prueba.                                                              |
|                    | No se ha insertado un                                                                                      | Inserte un cartucho de                                               |
| ¡Error!Insertar    | cartucho de comprobación                                                                                   | comprobación del sistema y realice la                                |
| chip de            | del sistema.                                                                                               | comprobación del sistema.                                            |
| identificación     | La prueba se realiza sin chip                                                                              | Inserte un chip de identificación y                                  |
|                    | de identificación.                                                                                         | vuelva a realizar la prueba.                                         |

boditechnology

|                                                                             | Los números de lote del chip                                                                                                    | Haga coincidir los números de lote                                                                                                    |
|-----------------------------------------------------------------------------|----------------------------------------------------------------------------------------------------|----------------------------------------------------------------------------------------------------|
|                                                                             | de identificación y del                                                                                                    | del chip de identificación y del                                                                                                    |
|                                                                             | cartucho de prueba no                                                                                                    | cartucho de prueba y vuelva a                                                                                                    |
|                                                                             | coinciden                                                                                                    | realizar la prueba.                                                                                                    |
| Error_S1                                                                    | La comprobación del sistema<br>no se ha realizado<br>correctamente. Problemas en<br>las partes ópticas.                                                 | Vuelva a intentar la comprobación<br>del sistema. Si este error se repite,<br>póngase en contacto con el servicio<br>técnico de ventas de Boditech Med<br>Inc.                                                                         |
| La contraseña no<br>coincide.                                               | La contraseña introducida no<br>coincide con la contraseña<br>del administrador.                                                                        | Introduzca la contraseña correcta<br>(para el administrador). Si el<br>administrador ha olvidado su<br>contraseña, llame al servicio técnico<br>de ventas de Boditech Med Inc. para<br>restablecer la contraseña del<br>administrador. |
|                                                                             | La contraseña introducida no<br>coincide con la contraseña<br>del usuario registrado.                                                                   | Introduzca la contraseña correcta o,<br>si el usuario ha olvidado su<br>contraseña, restablezca la contraseña<br>con la ayuda del "Administrador".                                                                                     |
| La impresora<br>integrada no<br>imprime los<br>resultados de las<br>pruebas | Configure los ajustes de la<br>impresora para habilitarla.<br>Sistema/Configuración/Ajustar<br>opciones de<br>impresión/Impresora<br>encendida -activar | Active la impresora accediendo al<br>menú "Impresora on/off". (Consulte<br>el apartado 9-1) "Configuración LIS").                                                                                                    |
|                                                                             | Error de impresión                                                                                                    | Boditech Med Inc.                                                                                                    |
| No válido                                                                   | Volumen de muestra<br>insuficiente                                                                                                    | Vuelva a realizar la prueba utilizando<br>un nuevo cartucho de prueba con un<br>volumen de muestra suficiente.                                                                                                    |

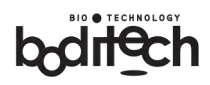

## 11. Mantenimiento, revisión y eliminación

### 1) Mantenimiento:

(1)Carga del papel de la impresora

① Cargue el rollo de papel conforme se enseña a continuación.

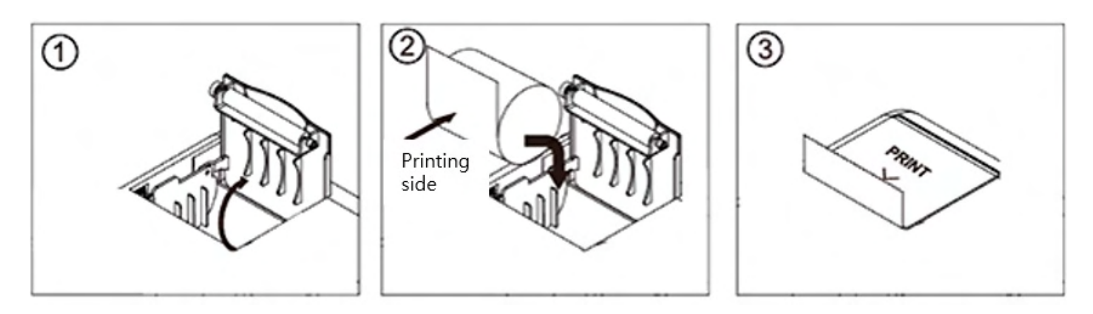

② Utilice un tipo de papel que cumpla las siguientes especificaciones.

- Tipo de papel: Papel térmico, rollo
- Anchura del papel: 57 mm
- Grosor del papel: 60  $\pm$  5  $\mu$ m

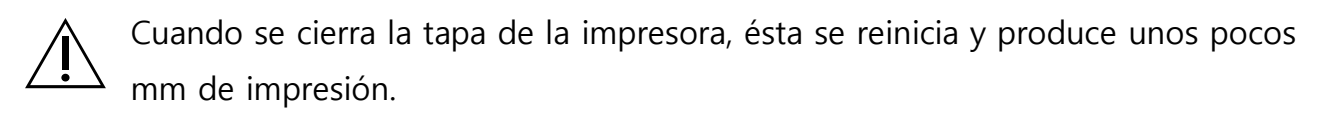

Cuando trabaje con la impresora, no aplique una fuerza excesiva, ya que podría provocar un fallo mecánico.

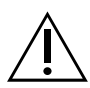

Asegúrese de utilizar el rollo de papel original.

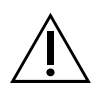

La impresora no debe estar en funcionamiento cuando se cambia el rollo. Se perderá cualquier dato recibido durante este proceso.

Las impresiones incompletas por falta de papel se reimprimirán con un nuevo rollo de papel.

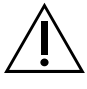

Si desconecta la alimentación durante la impresión, se descartarán los datos no impresos.

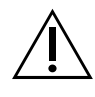

Si la tapa de la impresora no está bien cerrada, la impresora no funciona.

#### (2) Vaciar la papelera:

- 1) Las puntas usadas se tiran a la papelera.
- ② Si la papelera está llena, remuévala para vaciar el contenido.

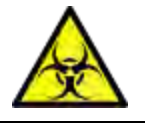

Cuando manipule residuos biológicos, respete la normativa aplicable.

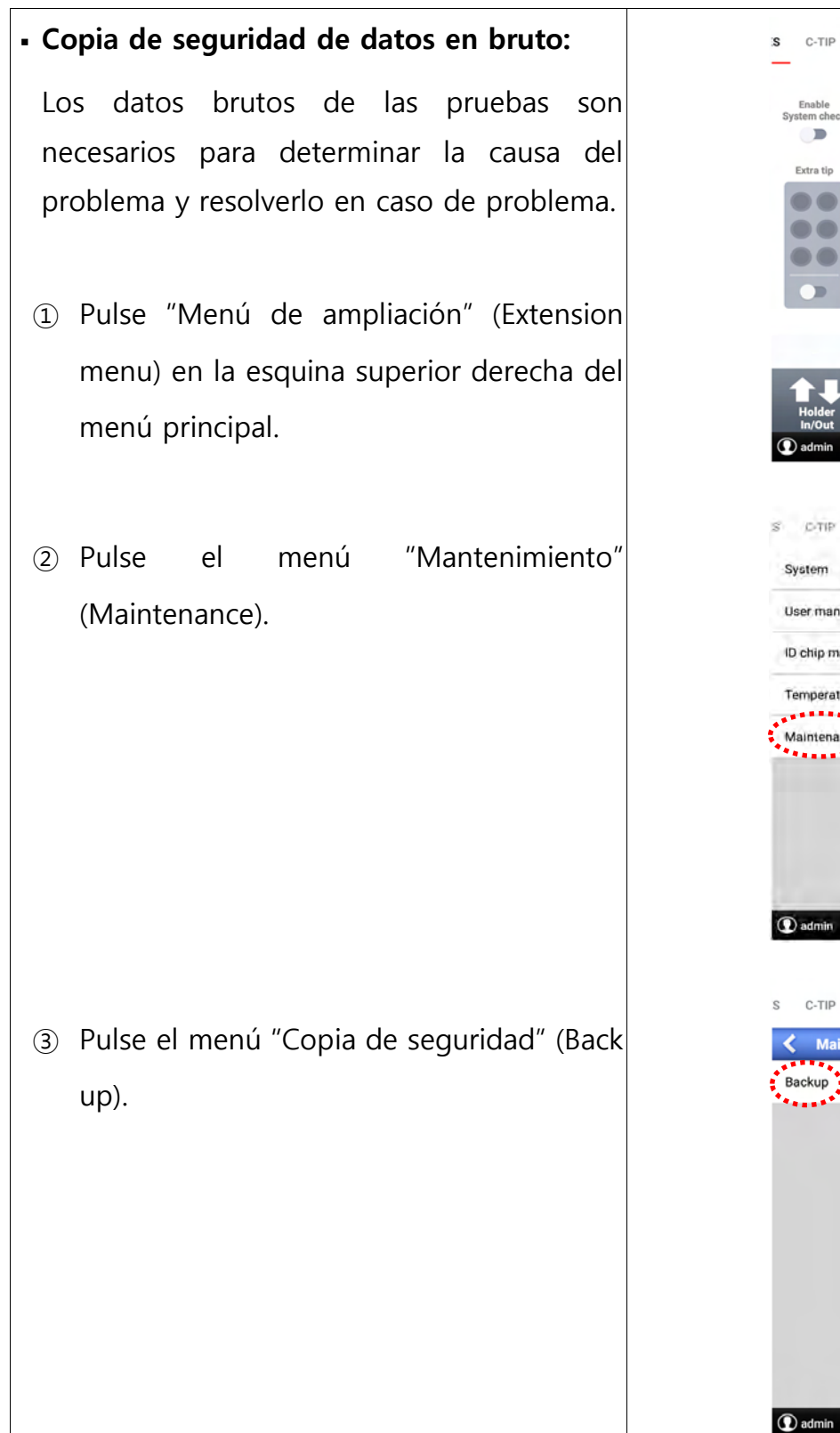

HISTORY QC HISTORY ac 扫 User management ID chip management Temperature ...... Maintenance HISTORY Ξ Maintenance Backup 🗿 🖻 🗇

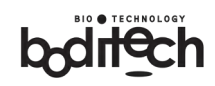
# boditech

④ Pulse el botón "OK" para confirmar el progreso de la copia de seguridad.

*Nota.* Los datos de la copia de seguridad se almacenan en la carpeta boditech/afias-3/user-data de la tarjeta SD. Estos datos están encriptados y almacenados, asimismo solo pueden ser comprobados por el fabricante.

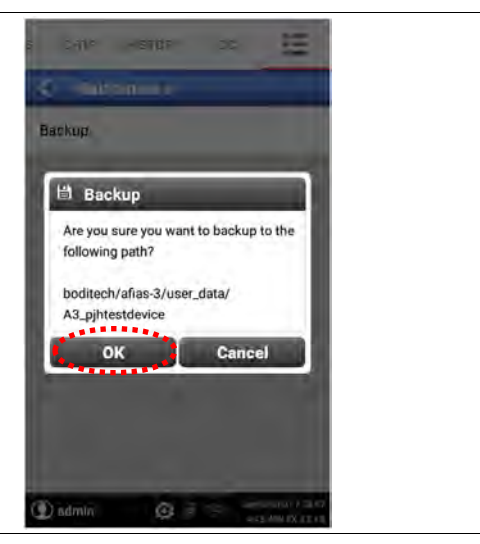

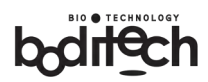

## 2) Reparaciones

- (1) El analizador no tiene piezas que el usuario pueda reparar.
- (2) Cualquier reparación técnica fuera del mantenimiento normal debe consultarse con el servicio de atención al cliente o con su distribuidor local.

## 3) Eliminación

A la hora de eliminar el analizador, deberá observar la normativa sobre eliminación de productos eléctricos y electrónicos de su término/región.

#### ¡Importante!

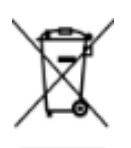

Para desechar y reciclar correctamente el analizador, estaremos encantados de recibir la unidad. Póngase en contacto con nuestro servicio de atención al cliente.

Si decide eliminarlo usted mismo, deberá hacerlo de acuerdo con la normativa vigente.

### 4) Transporte y almacenamiento:

Utilice la caja de embalaje original cuando envíe el producto. Asimismo, utilice la caja de embalaje original cuando no vaya a utilizarlo durante un periodo prolongado de tiempo.

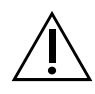

Al transportar o almacenar el analizador, guárdelo en un lugar seco y evite los golpes mecánicos.

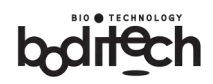

# 12. Consideraciones de ciberseguridad

#### Obligación del usuario en materia de ciberseguridad

De acuerdo con la evaluación de gestión de riesgos, el fabricante ha identificado que los riesgos pueden variar según la ubicación del producto. La ciberseguridad de nuestros productos es una responsabilidad compartida entre todas las partes interesadas. Para proteger el producto, se deben tomar las siguientes medidas de seguridad:

#### Entornos de red seguros

La función LIS de este analizador debe utilizarse únicamente en una red cerrada dentro de un centro de atención médica. Cuando se utilice el protocolo de comunicación LIS, el software no codifica los datos, por lo que debe emplearse en una red cerrada dentro de un centro de atención médica y utilizarse con una PC que tenga un programa de seguridad, como un firewall o un programa antivirus.

#### Seguridad física del entorno operativo

El analizador debe operarse en un entorno físicamente seguro y protegido. Por ejemplo, en el entorno de operación del analizador, se deben emplear mecanismos de seguridad como cámaras de vigilancia, credenciales de acceso seguras y sistemas de reconocimiento biométrico para controlar el acceso físico y monitorear el entorno.

#### Gestión y protección de la seguridad de la red

Se recomienda proteger la red del usuario mediante mecanismos de detección y prevención de intrusiones, utilizando firewalls de red/aplicación adecuadamente configurados y segmentación de red. Este producto no accede a redes públicas para controlar el dispositivo médico en tiempo real ni para transmitir o recibir información directamente relacionada con la vida del paciente.

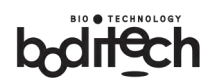

# 13. Garantía

Cualquier modificación realizada en el sistema por parte del cliente anulará la garantía o el acuerdo de servicio. Para obtener detalles sobre los términos de la garantía, comuníquese con su representante de ventas local o consulte a su proveedor del contrato de garantía.